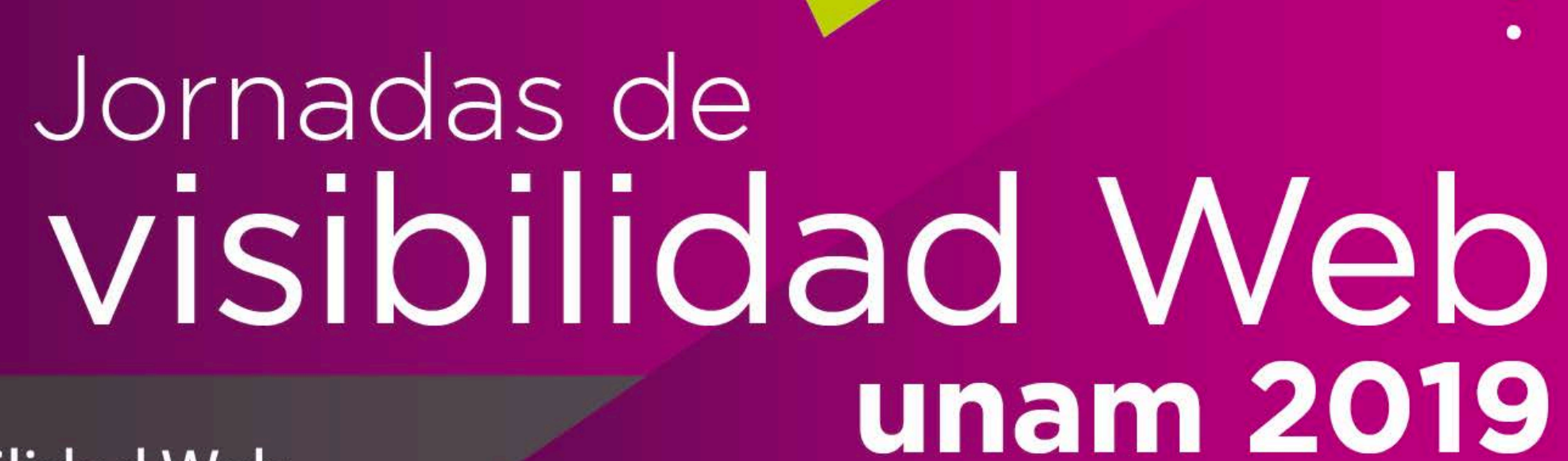

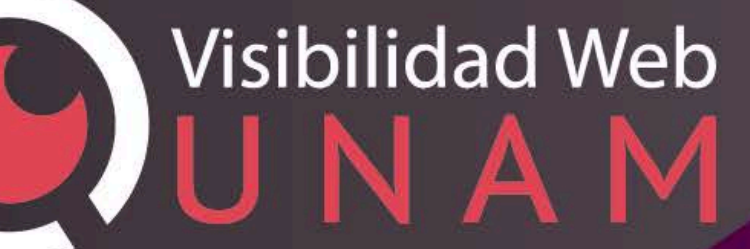

"Taller de Analítica digital con Google Analytics"

Areli Vázquez Padilla Díaz

30 de agosto de 2019

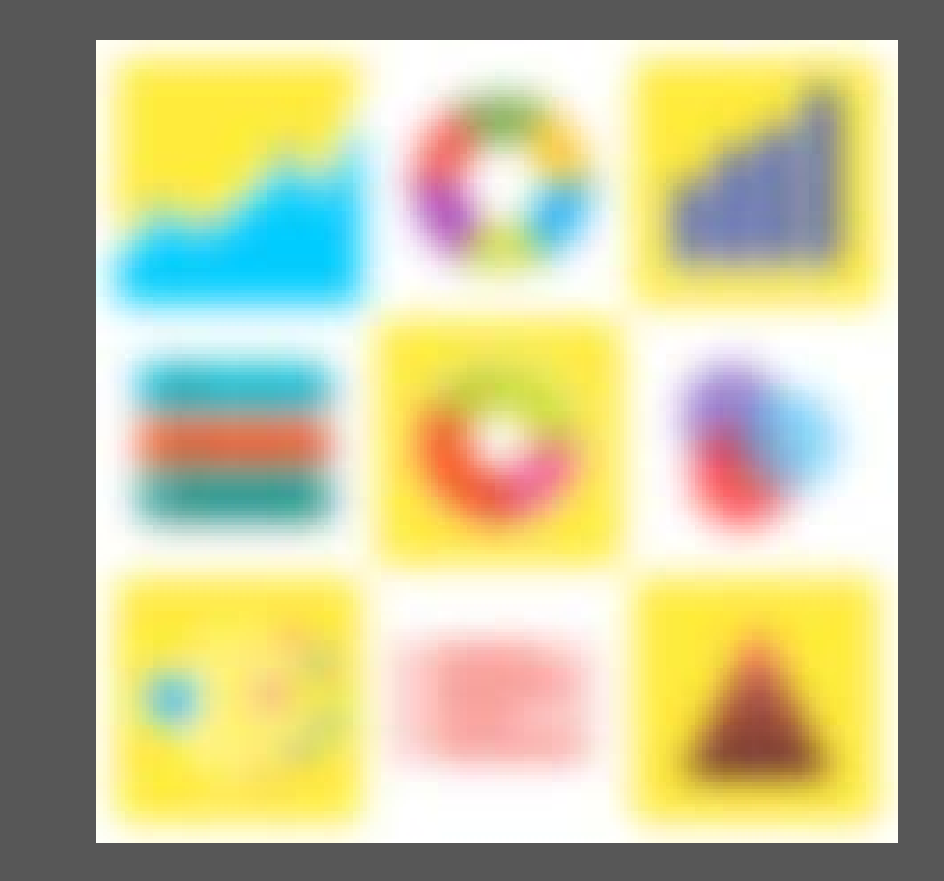

# Contenido

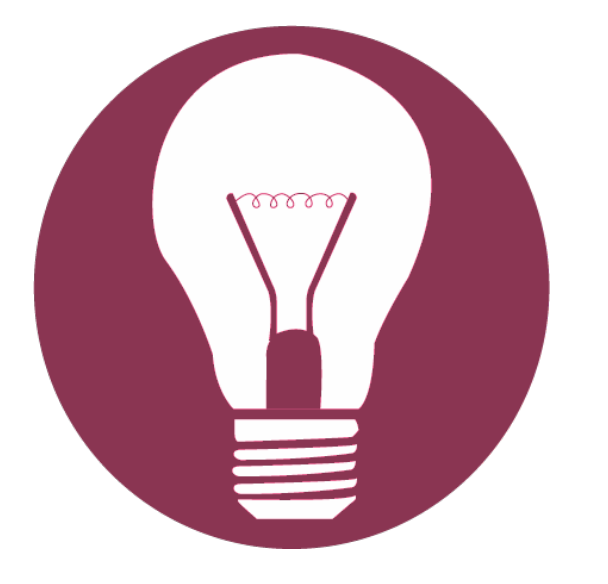

- → 1. Introducción a Google Analytics
  - → Funcionamiento de Google Analytics
  - → Configuración de Google Analytics
  - Configuración de vistas
- → 2. Diseño de Google Analytics
  - Navegación por Google Analytics
  - → Informes de visión general
  - → Informes completos
  - → Configuración de paneles de control y accesos directos
- → 3. Informes básicos
  - → Informes Audiencia
  - → Informes Adquisición
  - Informes Comportamiento

# Objetivo

Que ustedes cuenten con los conocimientos básicos sobre Google Analytics, tales que les permitan analizar métricas y a partir de estas construir informes de sus sitios.

# Al final del taller podremos responder:

- ¿Cómo saber si los usuarios consultan la información que queremos?
- ¿Cómo mejorar el contenido de nuestro sitio?
- ¿Cuáles son las características de los visitantes a nuestro sitio?
- ¿Qué es lo que más están consultando?
- ¿Cómo medir el éxito o fracaso del sitio?

# ¿Quién usa herramientas de analítica digital?

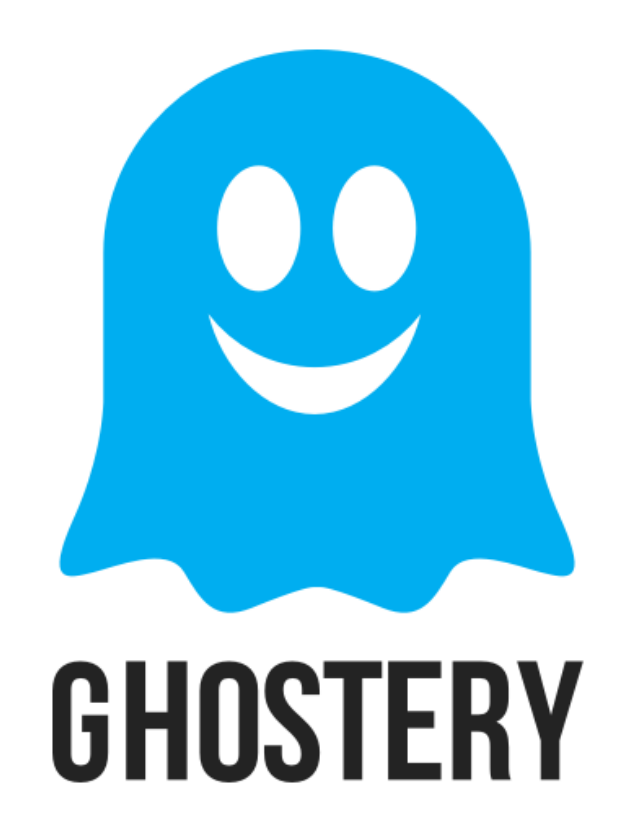

- 1. Instalar Ghostery plugin
- 2. Elegir un sitio web a analizar
- 3. Identificar los rastreadores de "Estadísticas de sitios activos"

# ¿Por qué estamos aquí?

- El 95% de las Dependencias que están aquí, tienen Google Analytics implementado en su página principal.
- ¿La UNAM vende algo?
- ¿Ustedes por qué están aquí?

# Beneficios

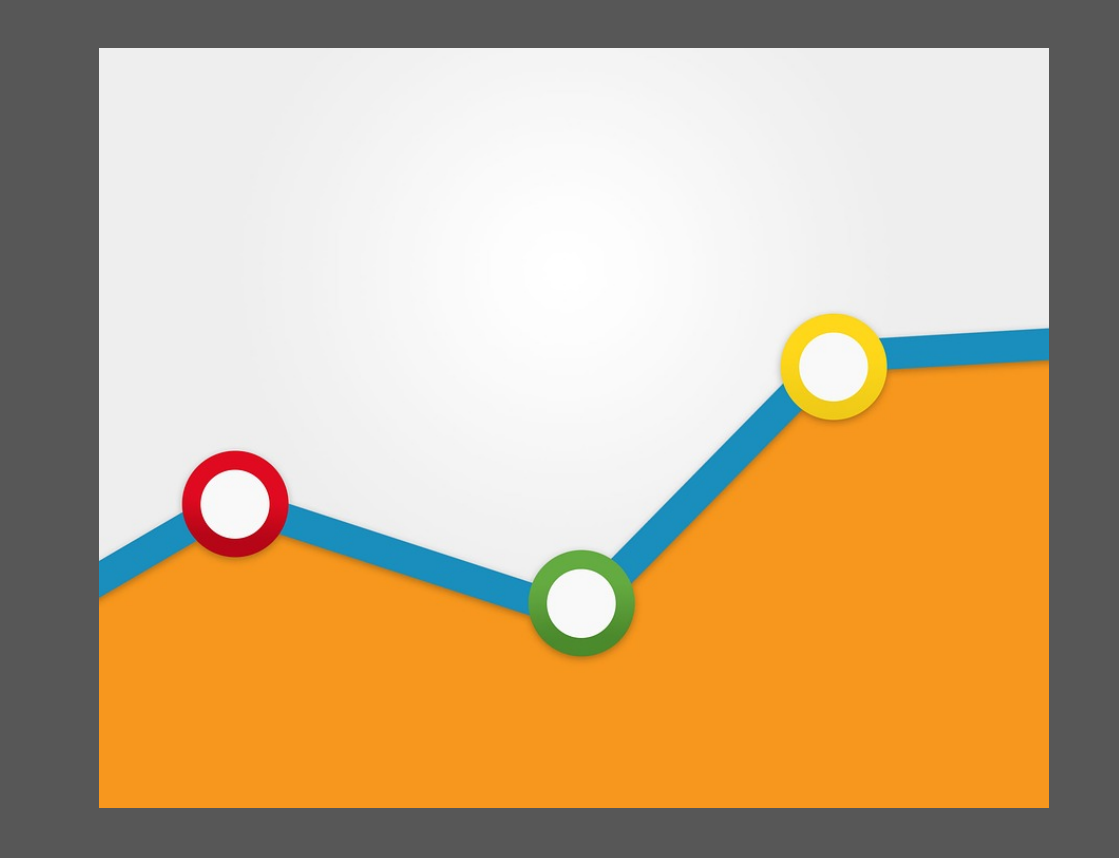

# Beneficios de uso de Google Analytics

Es una herramienta gratuita y de fácil acceso.

- Está pensada para cualquier tipo de usuario, no es necesario ser un experto para comprender la herramienta.
- Ofrece un análisis detallado diferentes tópicos.
- Los informes de Google Analytics son personalizables, de manera que el usuario puede organizar la información de acuerdo a sus intereses.

# Beneficios de tener Google Analytics en nuestros sitios web

- La integración del código de Google Analytics a las páginas del sitio permitirá analizar y contabilizar el comportamiento de los usuarios al visitarlas.
- Ayudará a identificar los contenidos más buscados.
- Apoya la toma de decisiones a mediano y largo plazo que permitan mejorar el posicionamiento sitio y la indexación de los contenidos que ahí se publican.

```
/*
 * Google analytics
 */
 (function(i,s,o,g,r,a,m){i['GoogleAnalyti
(i[r].q=i[r].q||[]).push(arguments)},i[r]
m=s.getElementsByTagName(o)[0];a.async=1;
})(window,document,'script','//www.google
ga('create', 'UA-480708 -1', 'unam.mx',
ga('new.send', 'pageview');
ga('create', 'UA-111559 -8', 'unam.mx',
ga('old.send', 'pageview');
```

0

# Para quedar bien con el jefe

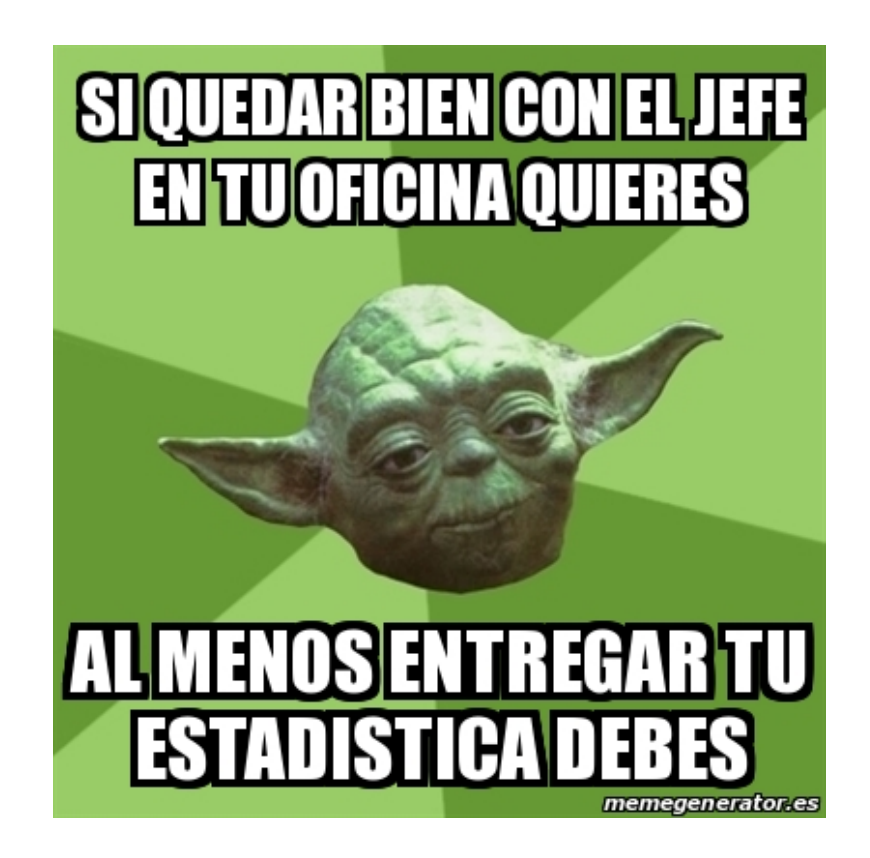

- Puede ser un punto de referencia para tomar decisiones técnicas a corto, mediano y largo plazo.
- Nuestro Jefe verá las visitas en el sitio en el tiempo.

ě.

Respalda nuestro trabajo si recién hemos integrado buenas prácticas o cambios.

#### Comencemos

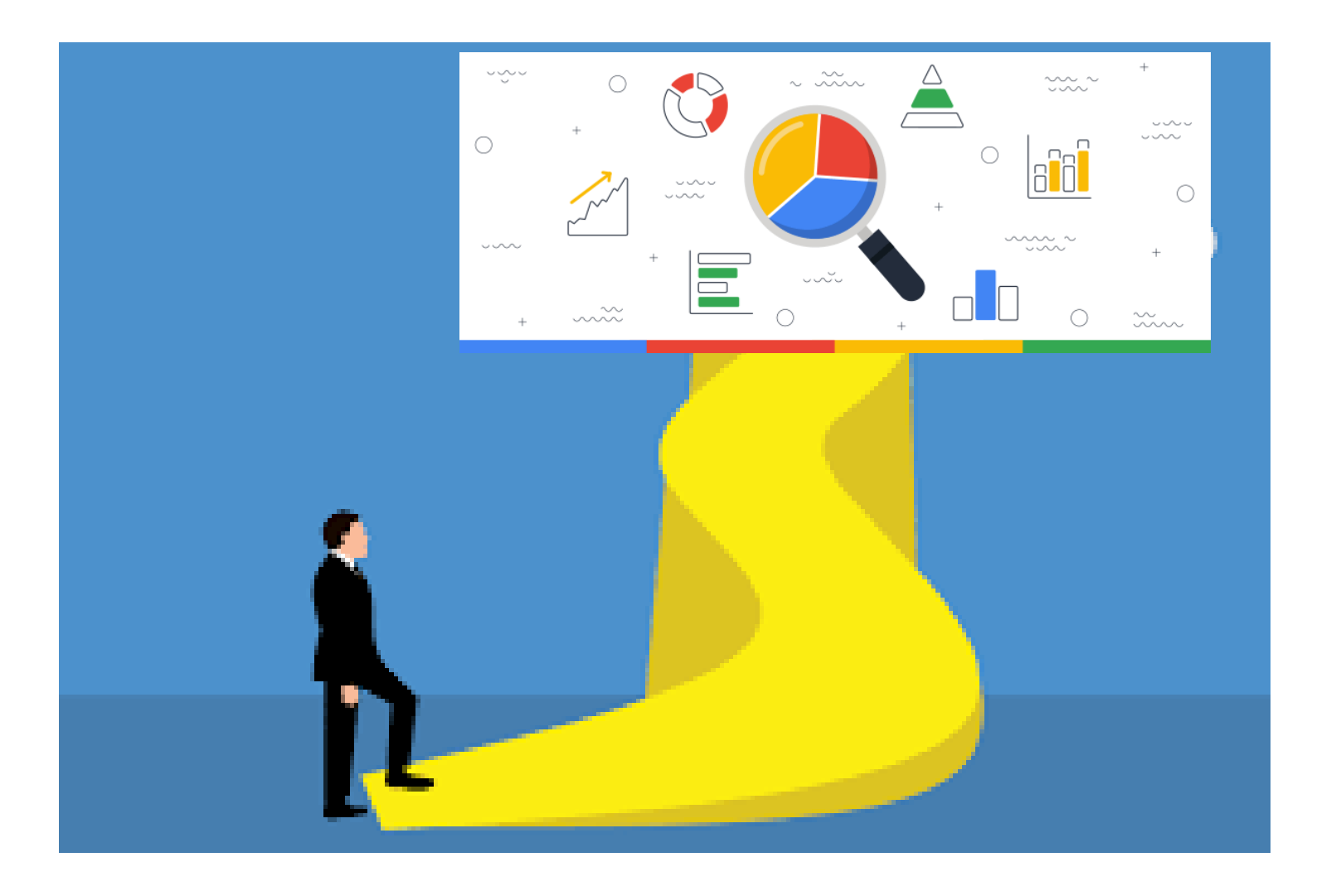

# 1. Introducción a Google Analytics

# Analítica digital – mundo on-line

La analítica digital => compra en marketing

- 1. La **adquisición**, conseguir notoriedad y captar el interés del usuario. P. ej.: el incremento del número de visitas en el sitio.
- 2. El comportamiento del usuario, al interactuar con su sitio. P. ej.: la búsqueda de materiales, visitas a partes específicas del sitio.
- 3. La **conversión**, el usuario se convierte en cliente y realiza transacciones en el sitio web. P. ej.: el registro a un evento o la descarga de algún material.

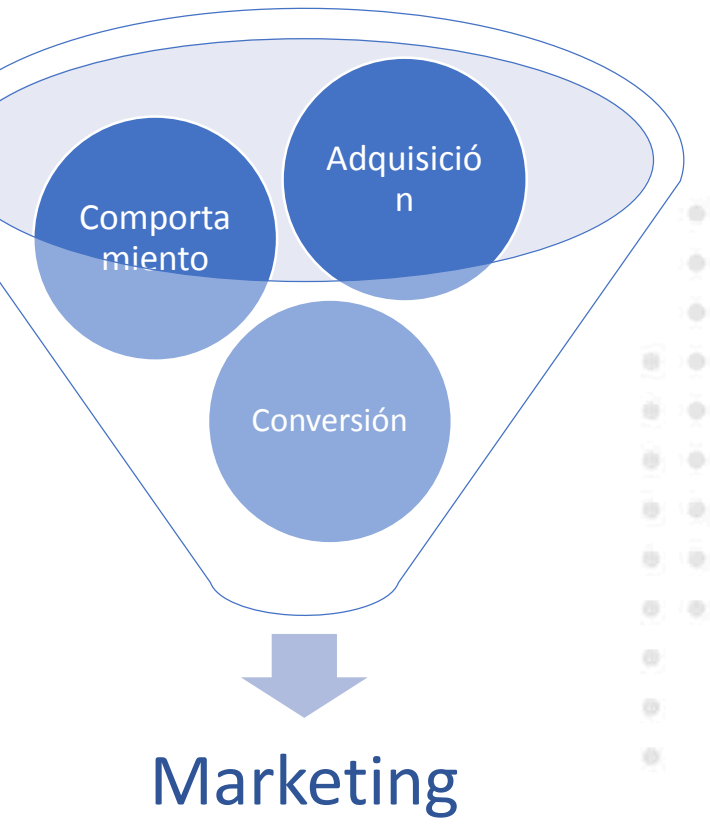

# ¿Qué es Google Analytics?

Google Analytics es una herramienta de analítica digital de Google.

Ofrece información sobre cómo los visitantes utilizan su sitio, cómo han llegado a él, si los visitantes están logrando las acciones previstas y qué puede hacer para que sigan visitándolo.

# Un poco más...

- Nace en 2006
- Es la Herramienta dominante en el mercado
- Es la Herramienta más completa
- Ofrece más datos y métricas que ninguna otra
- Permite la integración de otras fuentes de información de Google como Youtube Analytics, AdWords y fuentes externas como archivos de Excel, MySQL, PostgreSQL.

# ¿Cómo funciona Google Analytics?

# Funcionamiento de Google Analytics

Una **cookie** de usuario recopila información **anónima** de la actividad de los usuarios y la agrupa por sesiones.

Además recopila información del código de seguimiento y el navegador.

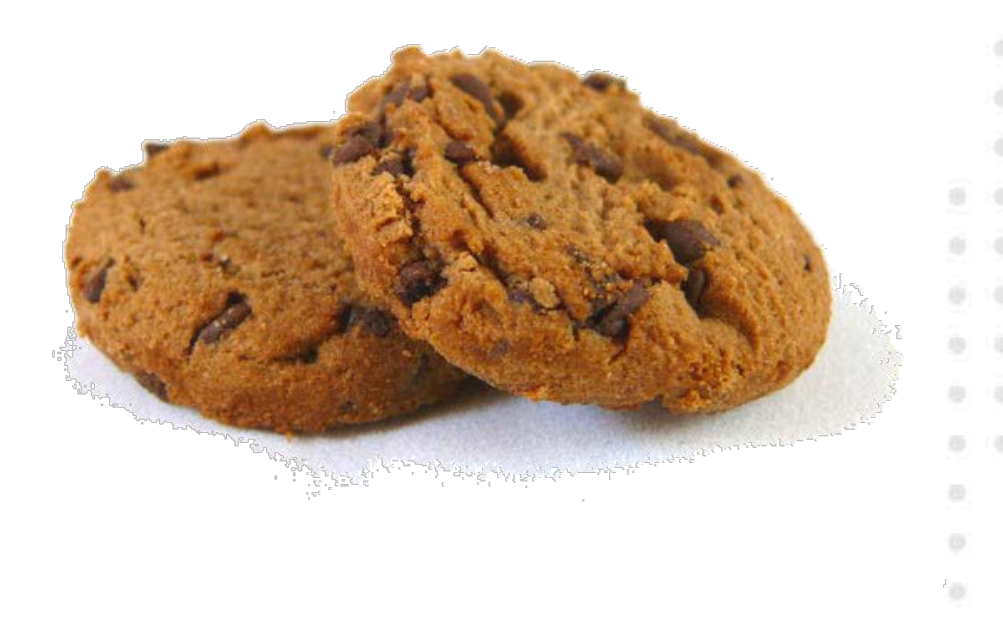

# Sistemas on-line de los que GA registra datos

- Sitios web
- Plataformas de comercio electrónico
- Aplicaciones móviles
- Sistemas de puntos de venta online
- Sistemas de gestión de clientes

### Funcionamiento en 3 pasos

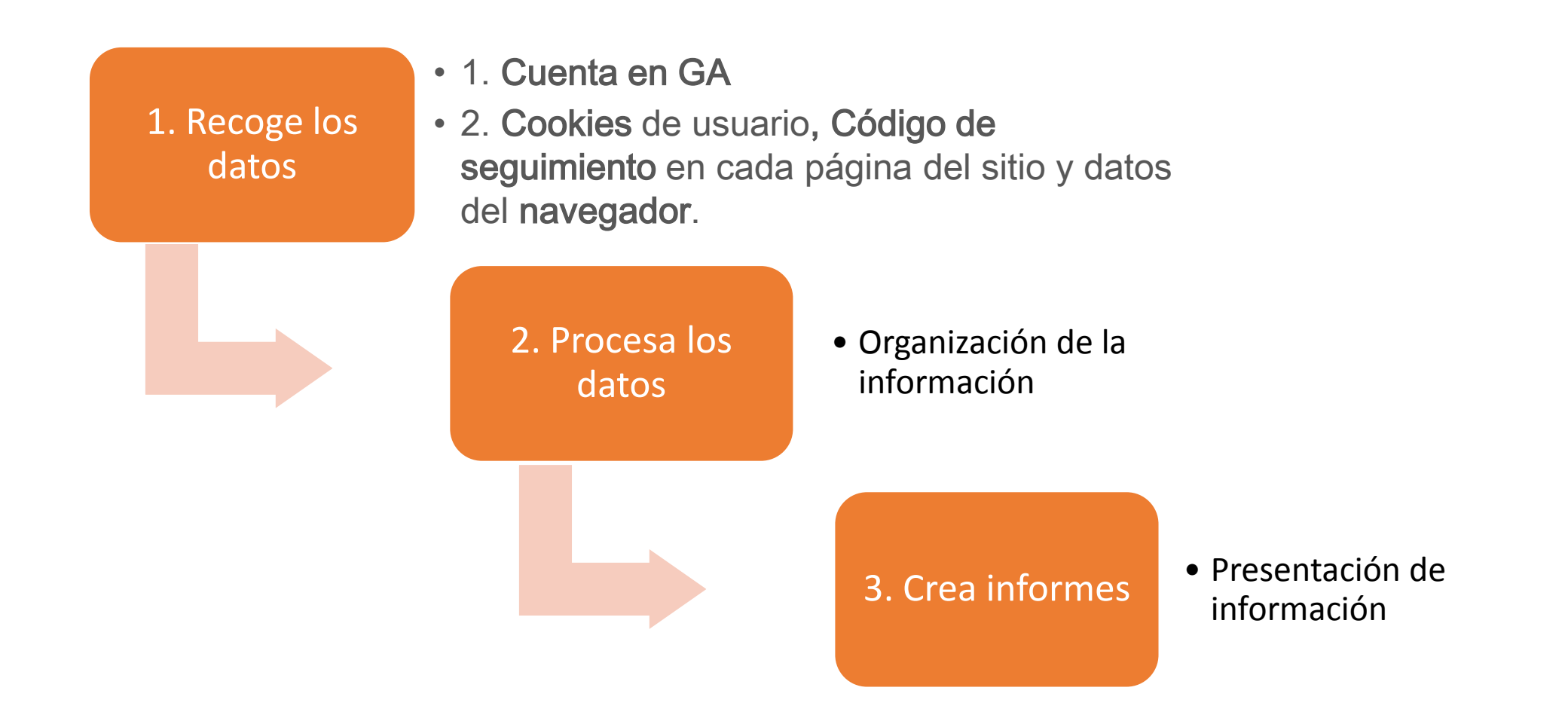

0

# Ejemplos de datos que recopila

Datos del navegador

Cómo llegó el usuario al sitio web (motor de búsqueda, anuncio, directamente en el navegador)

Tipo de dispositivo que usa (equipo o dispositivo móvil)

0.00

Resolución del dispositivo móvil

Sistema operativo del dispositivo de acceso

Idioma en el que se ha configurado el navegador

### Analítica que nos proporciona

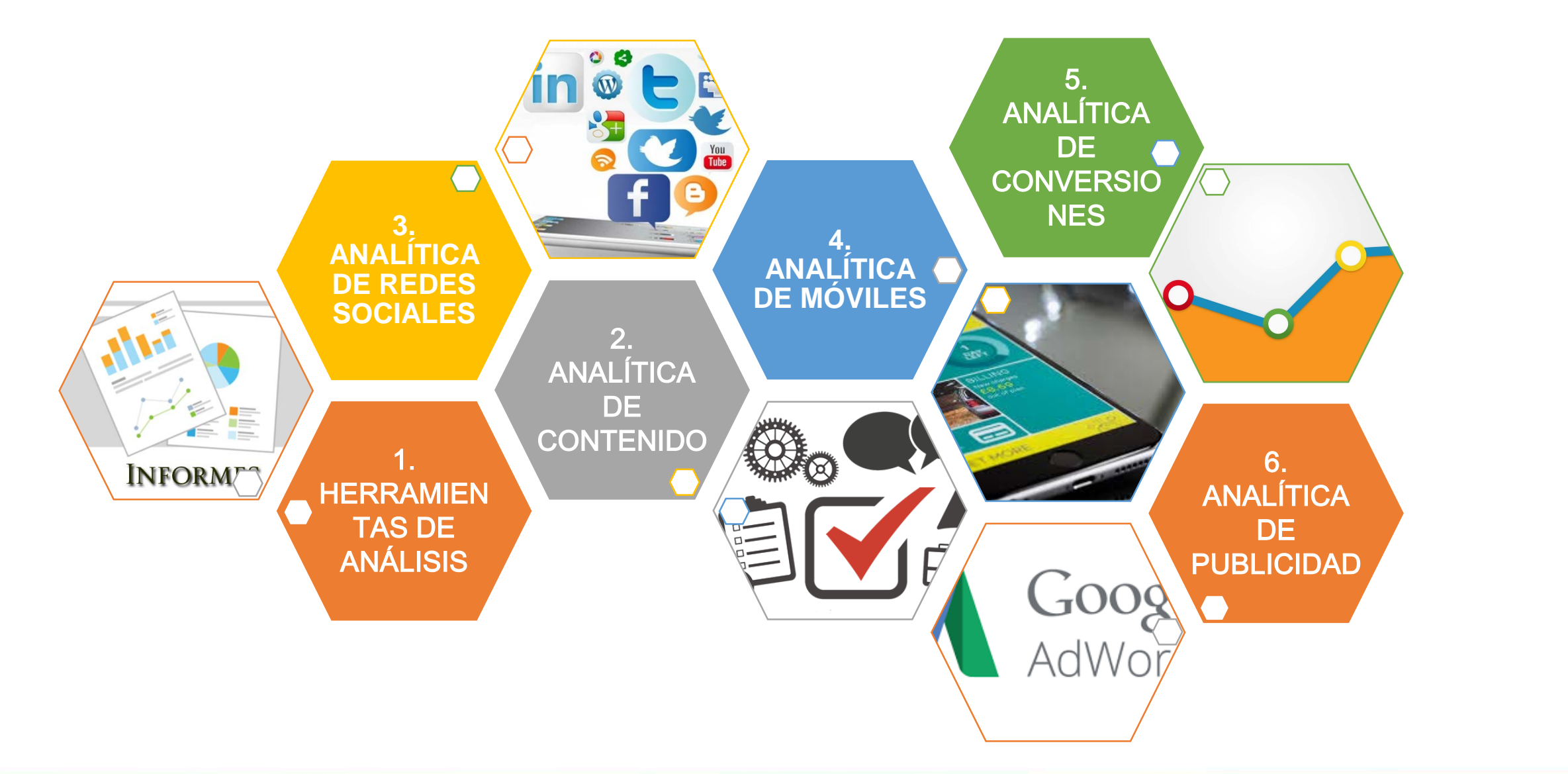

Jornadas de Visibilidad Webunam 2019

.

ě.

0.0

# Ejemplos:

#### **Revistas UNAM**

- Conseguir una audiencia fiel y participativa
- Adaptar la difusión online a los intereses de los visitantes.

**Publicaciones UNAM** 

- Entender el comportamiento online de sus usuarios
- Mejorar la venta en línea de los libros
- Ampliar servicios por ejemplo de entrega a domicilio.

# Configuración de Google Analytics

# Cómo obtener una cuenta de GA

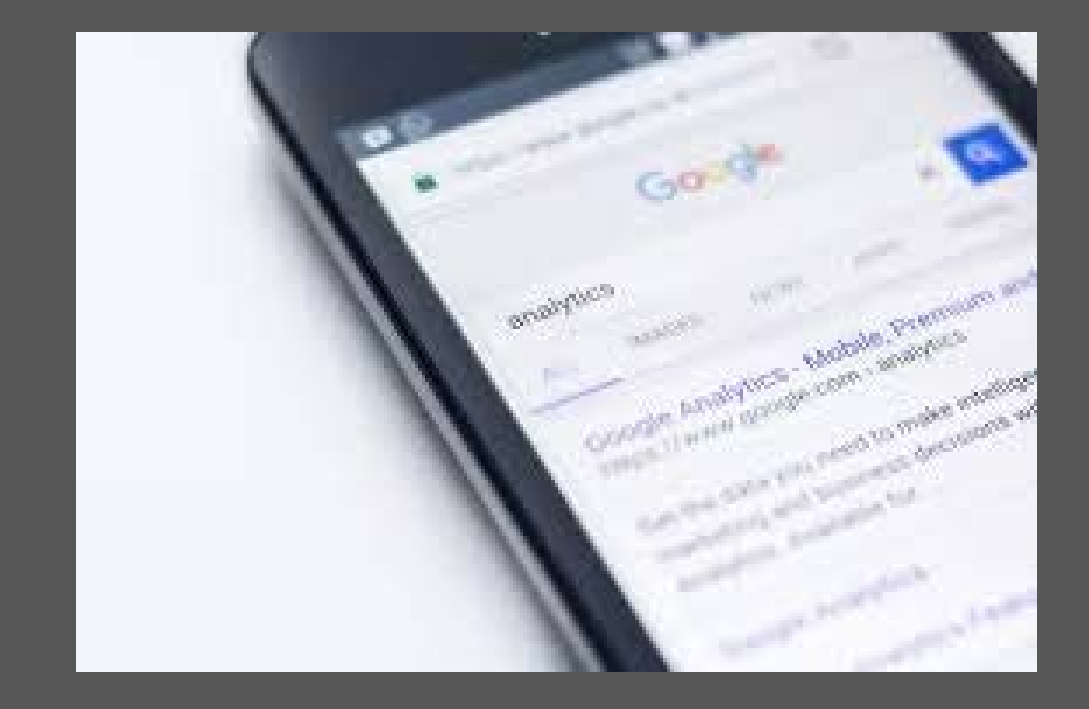

#### Pasos para obtener cuenta de Google Analytics

En Google Academy form Ads, Googel Analytics para principiantes: 1. Introducción a Google Analytics, 1.3. Configuración de Google Analytics

- 1. Visita http://www.google.com/analytics/.
- Introduce la dirección de la cuenta correo de Google.
   Se recomienda que la cuenta sea de uso institucional, y no personal.
- 3. Introduzca la URL de su sitio web.
- Introduzca la información correspondiente (sector, zona horaria, nombre de la cuenta, nombre del sitio web).
- 5. Haga clic en Crear una cuenta nueva.
- 6. Obtendremos un Código de seguimiento.

7. Agregar el código de seguimiento en todas las páginas del sitio o en las páginas requeridas

# Código de seguimiento

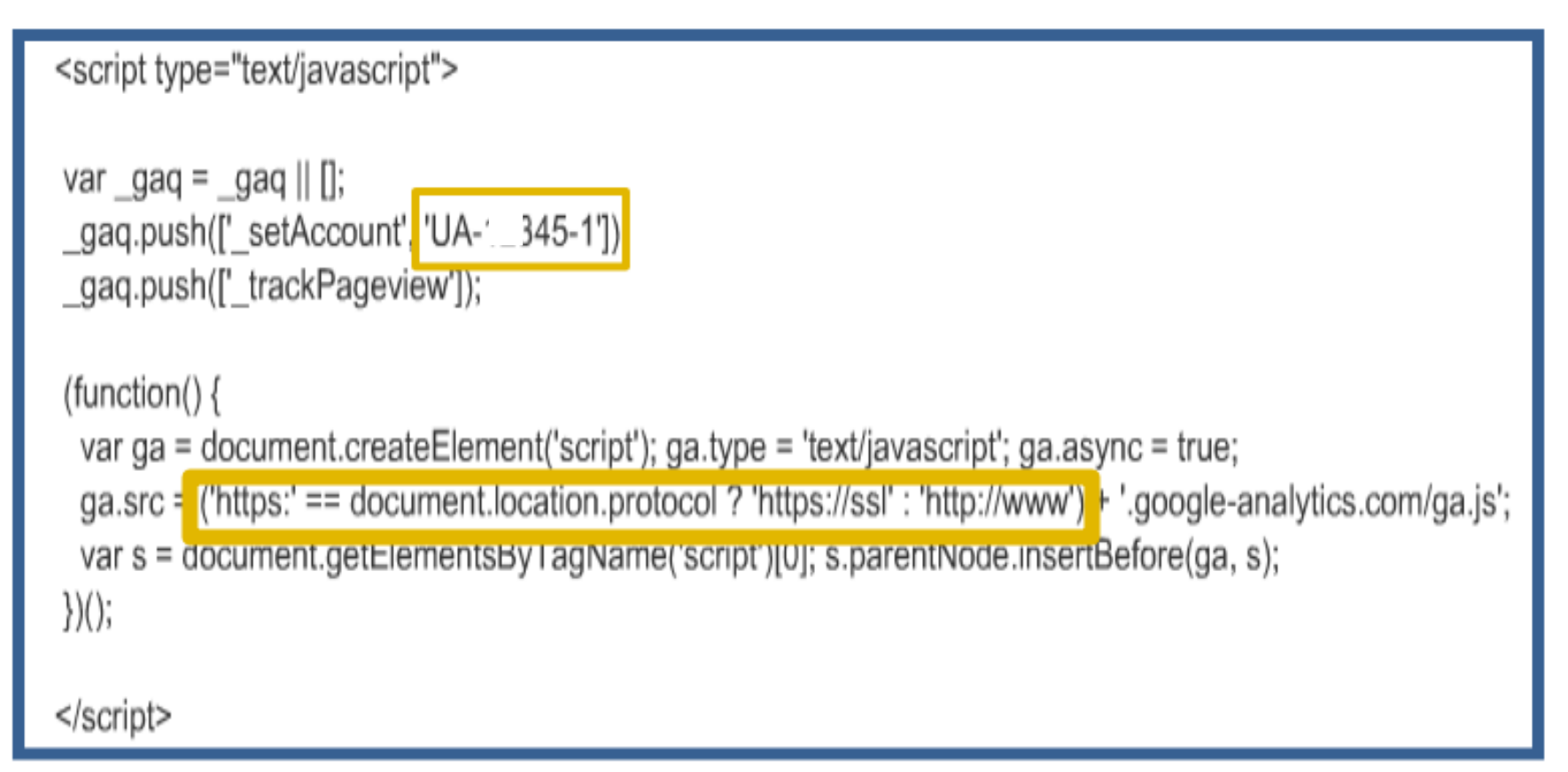

# Código de seguimiento

Es el código JavaScript con ¿Qué es? un ID de seguimiento único Justo después de la etiqueta ¿En dónde se de apertura <head> del sitio coloca? web. En: Administrar > Información ¿Cómo se de seguimiento > Código de localiza en GA? seguimiento

Estructura de la cuenta de Google Analytics

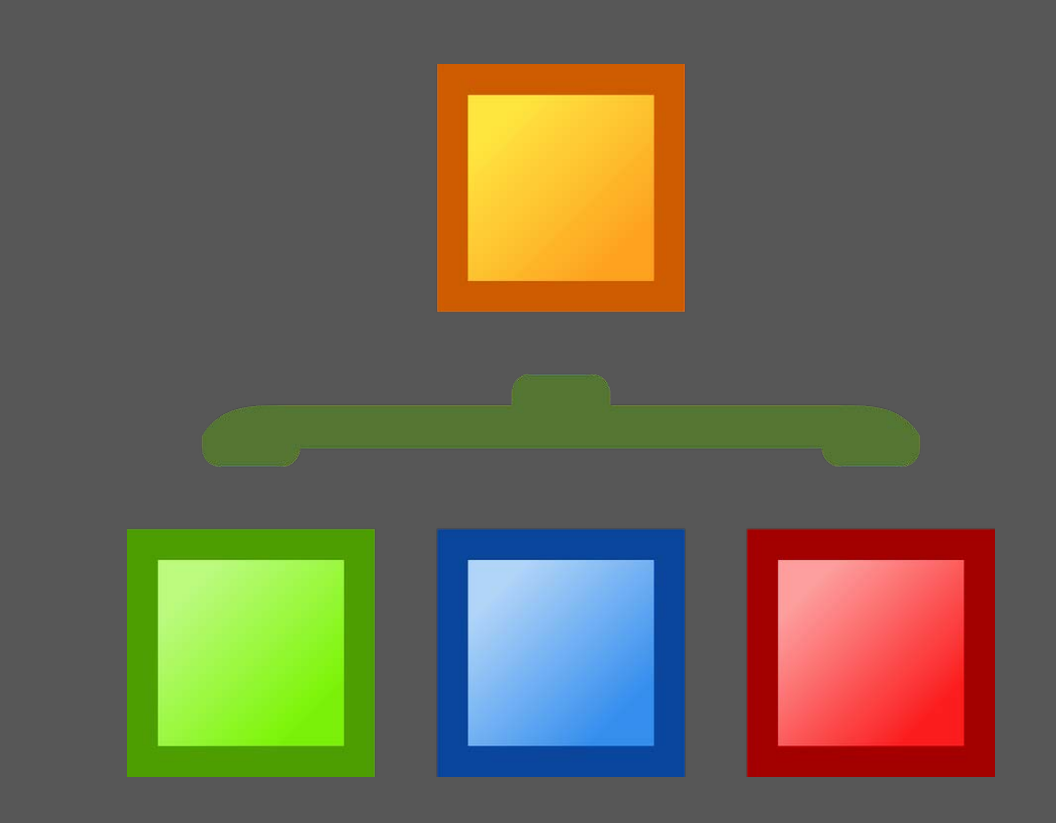

# Estructura jerárquica de una cuenta de Google Analytics

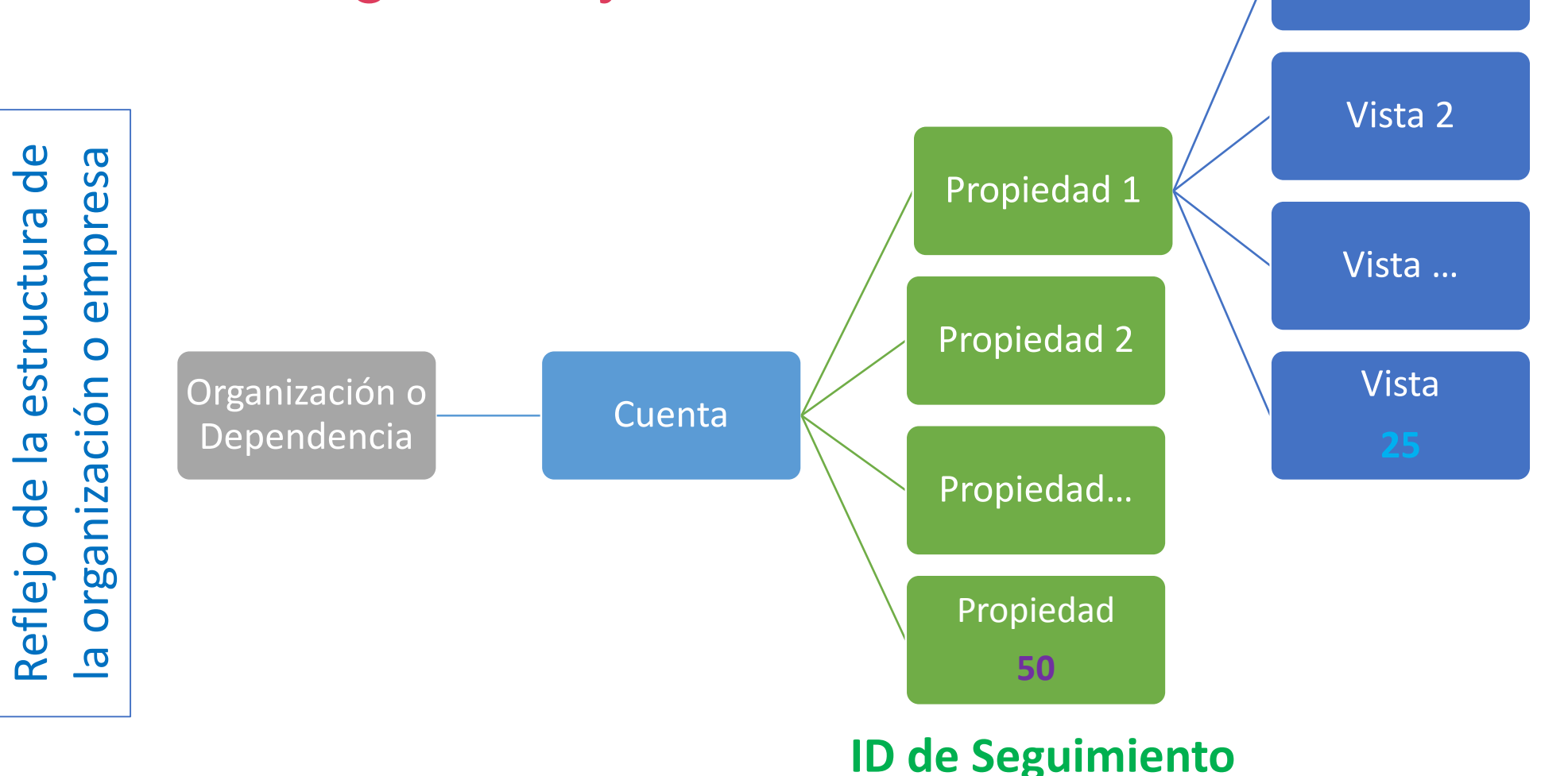

https://support.google.com/analytics#topic=3544906

. . . . . . . .

#### Jornadas de Visibilidad Webunam 2019

Vista 1

0

0

8.00

0.10

### Estructura de Google Analytics

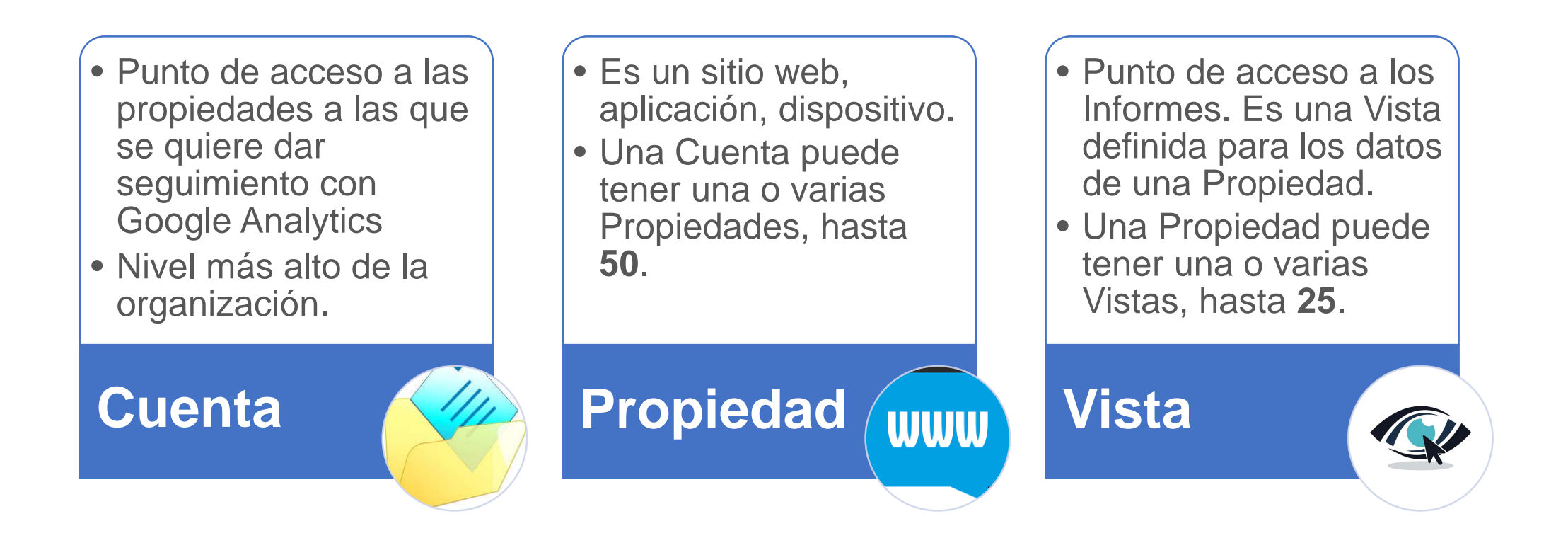

#### Jornadas de Visibilidad Webunam 2019

0

ě.

0.10

# Es decir...

- 1 Cuenta tiene al menos una Propiedad
- Cada Propiedad tiene un ID de seguimiento único
- 1 Cuenta tiene varias Propiedades
- Los datos de las Propiedades no se ven en conjunto (se requiere una herramienta adicional)
- 1 Propiedad tiene varias Vistas
- Las Vistas tienen Filtros
- Las Vistas tienen Objetivos

# Ejercicio 1: 10 min... comentar

En papel...

 Objetivo de Analítica digital: ¿Qué se quiere lograr con el sitio web a mediando plazo?

ě.

 Diseñar la estructura ideal de Cuenta de Analytics de la Dependencia en la que trabajan, con las Propiedades correspondientes.

# Permisos de Usuario

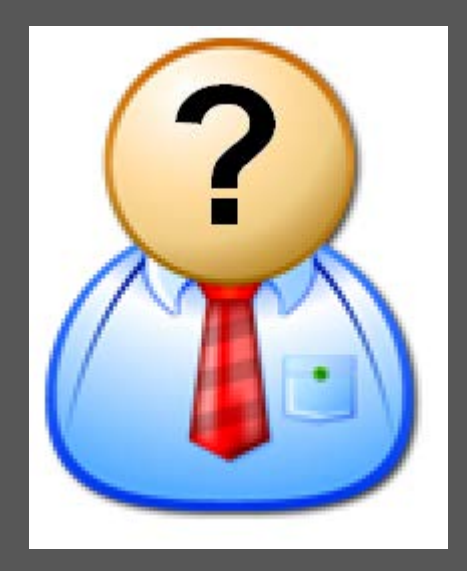

# Asignación de permisos

- Se pueden asignar permisos a otros usuarios a nivel de cuenta, propiedad o vista.
- Cada nivel hereda los permisos del nivel superior.
- Pasos: "Administrar" > "Administrar usuarios" para controlar el acceso a la cuenta, propiedad o vista.
  - "Editar"= Los usuarios pueden realizar cambios en la configuración.
  - **"Colaborar"** = Los usuarios pueden compartir paneles y algunos ajustes.
  - "Leer y analizar" = Los usuarios pueden ver datos, analizar informes y crear paneles. Pero no pueden realizar cambios en la configuración ni añadir usuarios.

#### 8. Administrar usuarios y cuentas

- Google Analytics permite dar acceso a otros usuarios para consultar, leer, colaborar o administrar la cuenta.
- Se puede denegar el acceso o modificar los permisos cuando se requiera.
- Se recomienda agregar la cuenta de visibilidadwebunam@gmail.com como un usuario de sólo lectura.

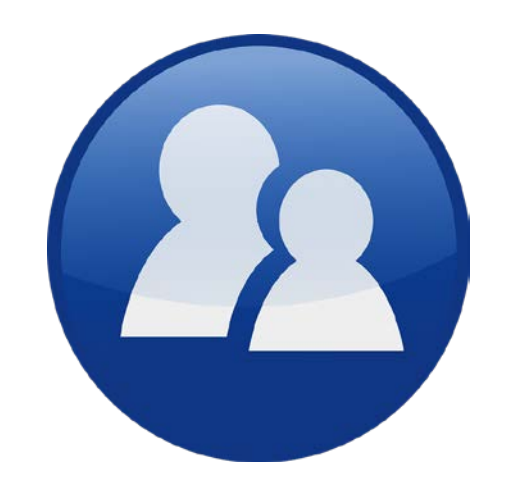

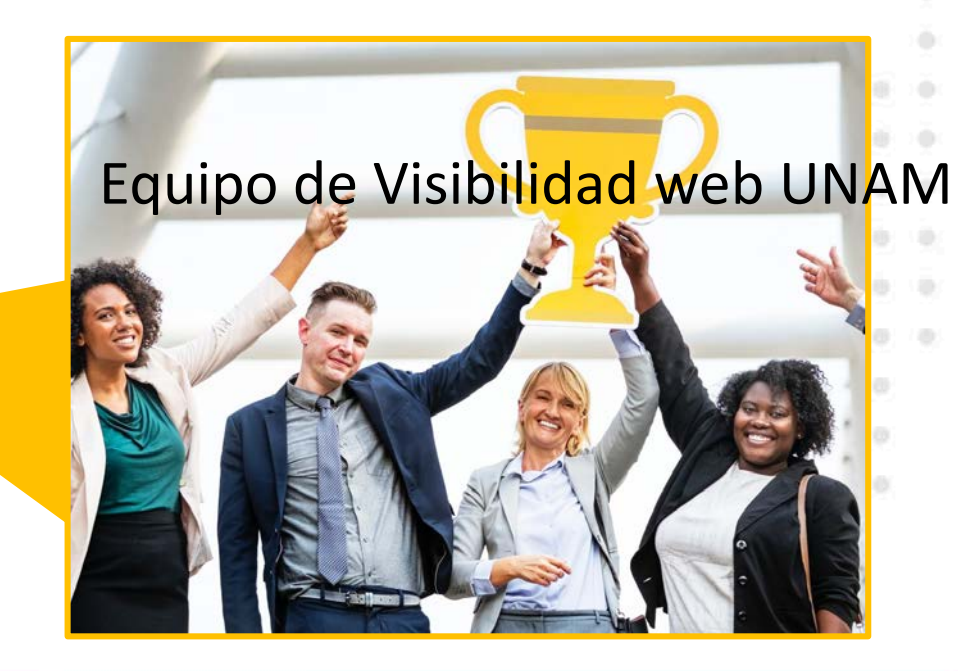
## Configurar vistas

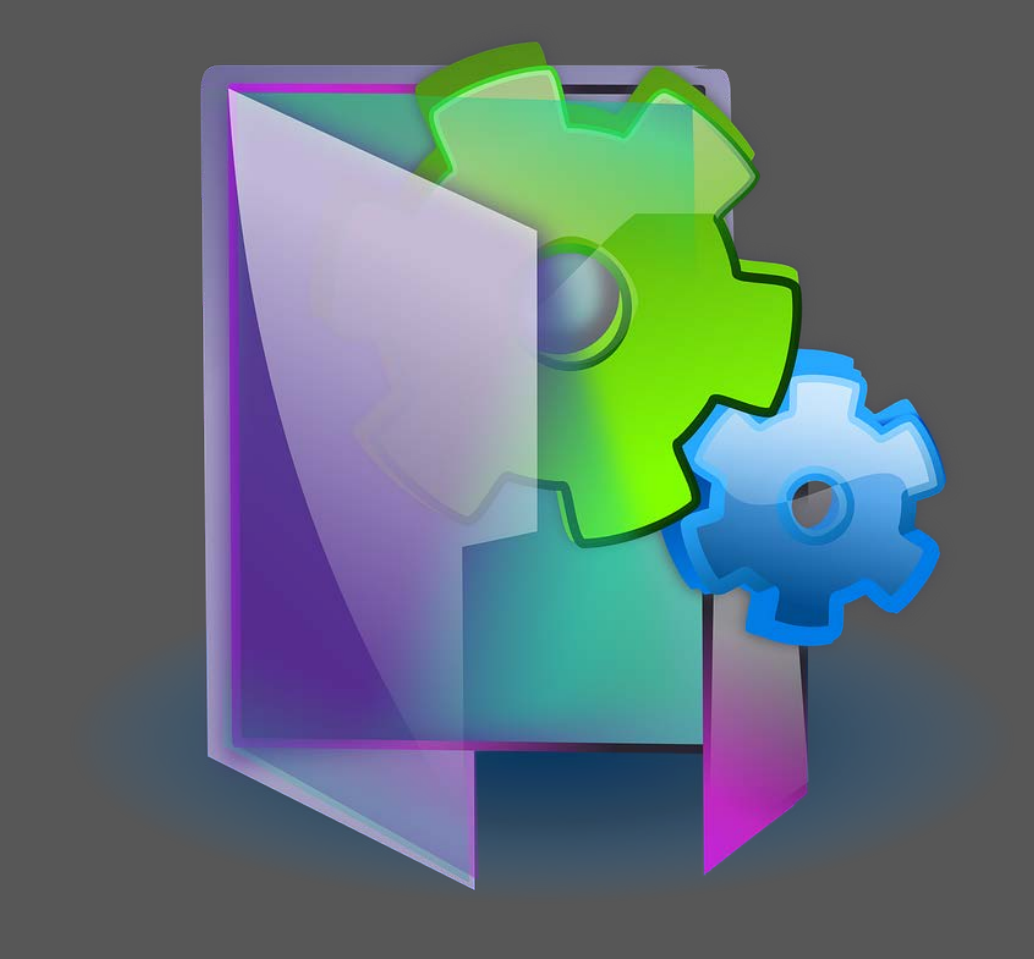

#### Configuración de vistas

#### **Recomendación:**

Desde el principio generar 3 vistas:

- Vista de datos sin procesar o filtrar ("Todos los datos del sitio web") : para poder acceder siempre a los datos originales.
- Vista de pruebas (implementación de filtros): para probar alguna configuración
- 3. Vista maestra: para la creación de informes y análisis.

#### Filtros

- En la Vista de pruebas se pueden integrar los filtros:
  - Predefinidos: Plantillas con filtros comunes, listos para usarse.
  - Personalizados: Incluir, Excluir o modificar Datos.
- Ejemplo: Implementar un filtro que excluya el tráfico interno:
  - Seleccionar Tipo de Filtro predefinido
  - Clic en Seleccionar tipo de filtro
  - Seleccionar la opción Excluir
  - Clic en Seleccionar fuente o destino de la información
  - Seleccionar tráfico de direcciones IP
  - Clic en Seleccionar expresión regular
  - Seleccionar la opción que sea igual a
  - Indicar la dirección IP de nuestro sitio
  - Clic en Salvar

#### Ejemplo de Filtro para Excluir tráfico de la UNAM

- Objetivo: saber la cantidad de tráfico externo
- En una Vista de prueba, que no afecte los datos originales del sitio, se puede:
  - Filtro personalizado
  - Nombre: Excluir tráfico UNAM
  - Excluir
  - Campo del filtro: Dirección IP
  - Patrón/expresión del filtro: ^132\.248\.\*\.\*|^132\.247\.\*\.\*

## 2. Diseño de Google Analytics

#### Conceptos básicos

| Métricas                                                                                                    | Dimensiones                                                                                                    |  |  |
|----------------------------------------------------------------------------------------------------|----------------------------------------------------------------------------------------------------|--|--|
| as métricas son los <b>números</b><br><b>ncluidos</b> en los datos o lo que se<br>obtiene a partir de ellos. | Las dimensiones son <b>atributos o</b> características de los datos.                                                             |  |  |
| as cifras de un conjunto de datos<br>que suelen vincularse con<br>dimensiones.                               | Un atributo de un conjunto de datos<br>que puede organizarse para mejorar<br>el análisis.                                        |  |  |
| Ejemplos:<br>Número de usuarios<br>Número de visitas<br>Número de likes<br>Tiempo de carga de página         | <ul> <li>Ejemplos:</li> <li>Día, Mes, Año</li> <li>País</li> <li>Edad</li> <li>Tipo de dispositivo</li> <li>Navegador</li> </ul> |  |  |

#### Métrica & Dimensión

.

|   | Dimensión primaria: Sexo |           |                                                  |                                                 | Métricas                                         |                                                           |                                                    | Q avanzado 🏢 🕚                                      |                                   |                                                    |                             |
|---|--------------------------|-----------|--------------------------------------------------|-------------------------------------------------|--------------------------------------------------|-----------------------------------------------------------|----------------------------------------------------|-----------------------------------------------------|-----------------------------------|----------------------------------------------------|-----------------------------|
|   |                          | •         | Adquisición                                      |                                                 | Comportamiento                                   |                                                           |                                                    | Conversiones Comercio electrónico 💌                 |                                   |                                                    |                             |
| Ľ | )]                       | mensiones | S Usuarios 💿 🔸                                   | Usuarios nuevos                                 | Sesiones 🕐                                       | Porcentaje de rebote                                      | Páginas/sesión 🕐                                   | Duración media de la sesión 🕜                       | Transacciones                     | Ingresos                                           | Tasa de convers<br>electrón |
|   |                          |           | <b>5.440</b><br>% del total: 46,97 %<br>(11.583) | <b>4.589</b><br>% del total: 45,94 %<br>(9.990) | <b>6.664</b><br>% del total: 47,06 %<br>(14.162) | <b>40,91 %</b><br>Media de la vista: 44,04 %<br>(-7,12 %) | <b>4,89</b><br>Media de la vista: 4,60<br>(6,47 %) | 00:03:04<br>Media de la vista:<br>00:02:57 (3,89 %) | 2<br>% del total:<br>11,11 % (18) | 47,37 US\$<br>% del total: 5,60 %<br>(845,30 US\$) | Media de la vist            |
|   |                          | 1. male   | 3.619 (66,53 %)                                  | 3.057 (66,62%)                                  | 4.396 (65,97%)                                   | 39,58 %                                                   | 5,08                                               | 00:03:05                                            | <b>2</b> (100,00 %)               | 47,37 US\$(100,00 %)                               |                             |
|   |                          | 2. female | 1.821 (33,47 %)                                  | 1.532 (33,38 %)                                 | 2.268 (34,03%)                                   | 43,47 %                                                   | 4,54                                               | 00:03:03                                            | 0 (0,00 %)                        | 0,00 US\$ (0,00 %)                                 |                             |
|   |                          |           |                                                  |                                                 |                                                  |                                                           |                                                    |                                                     | •                                 |                                                    |                             |

## Navegación por Google Analytics

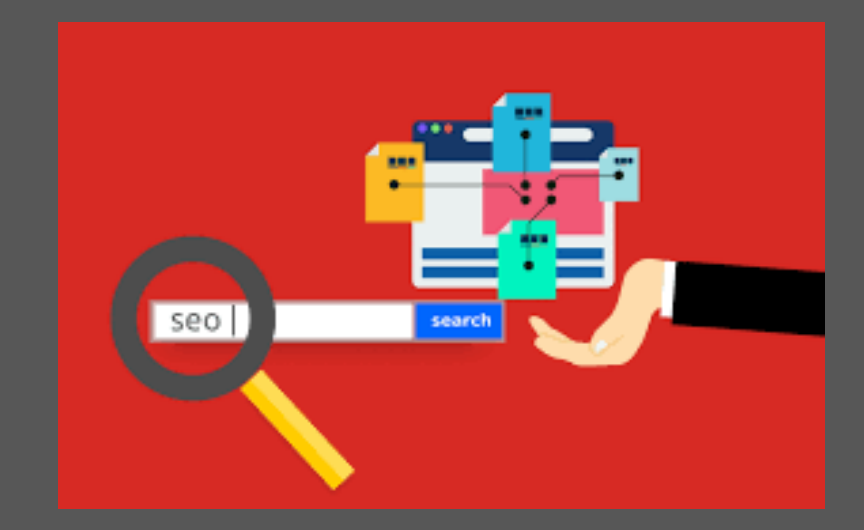

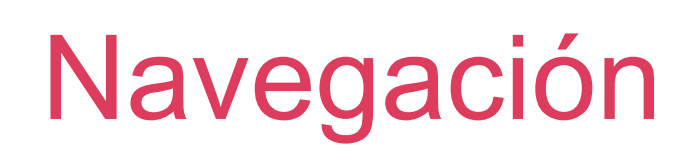

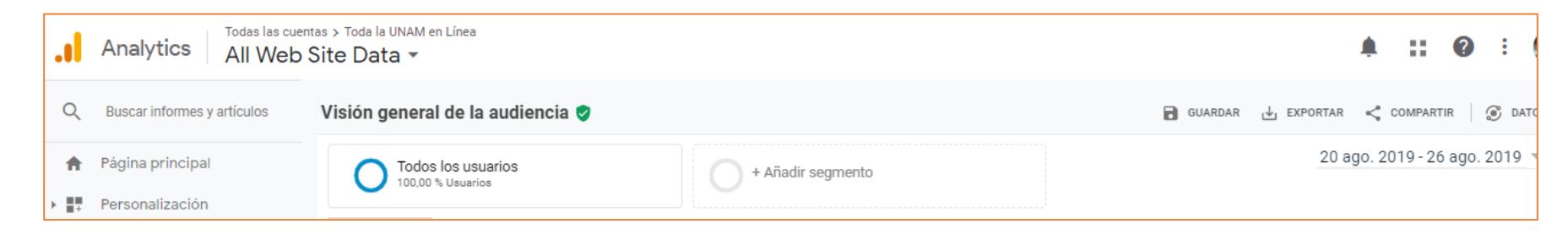

| Selector de<br>cuentas,<br>propiedad o vista | Permite cambiar de una a otra si se tienen varias cuentas, propiedades o vistas configuradas.                             |
|----------------------------------------------|----------------------------------------------------------------------------------------------------|
| Icono de alerta                              | Muestra notificaciones sobre las propiedades y las vistas de Google Analytics.                                            |
| Menú de alertas                              | Notifica de datos que no se están recopilando correctamente o un ajuste que debe optimizarse.                             |
| Comentarios,<br>ayuda y ajustes              | Permite enviar comentarios a Google Analytics o buscar artículos de la Ayuda, cambiar o gestionar cuenta o cerrar sesión. |
| Personalización                              | Informes personalizados, específicos de la Dependencia.                                                                   |

#### Jornadas de Visibilidad Webunam 2019

.

#### Navegación

> 🔳

Conversiones

| Panel de<br>navegación                                                                               | Informes en<br>tiempo real    | Comportamiento de los usuarios en su sitio<br>web en directo, como información sobre su<br>procedencia y si generan conversiones.                              |  |  |
|----------------------------------------------------------------------------------------------------|-------------------------------|----------------------------------------------------------------------------------------------------|--|--|
| de la<br>izquierda                                                                                   | Informes públicos             | Características de usuarios, como edad y<br>sexo, de dónde proceden, intereses, si son<br>usuarios nuevos o recurrentes o la<br>tecnología que utilizan.       |  |  |
| Analytics Analytics                                                                                  | Informes de<br>adquisición    | Muestra qué canales (como campañas<br>publicitarias o de marketing) utilizaron los<br>usuarios para llegar a su sitio web                                      |  |  |
| <ul> <li>Q Buscar informes y artículos</li> <li>Página principal</li> <li>Personalización</li> </ul> | Informes de<br>comportamiento | Información sobre cómo interactúan los<br>usuarios con su sitio web; por ejemplo, qué<br>páginas consultan y cuáles son sus páginas<br>de destino y de salida. |  |  |
| INFORMES  C En tiempo real  Audiencia                                                                | Informes de<br>conversiones   | Seguimiento de los objetivos del sitio web                                                                                                    |  |  |
| <ul> <li>Adquisición</li> <li>Comportamiento</li> </ul>                                              |                               |                                                                                                    |  |  |

#### Navegación

#### Administr ación

Incluye todas las configuraciones de Google Analytics: permisos de usuario, código de seguimiento, configuración de vistas y filtros.

#### Analytics All Web Site Data -

| Q               | ADMINISTRAR USUARIO                     |           |
|-----------------|-----------------------------------------|-----------|
| <b>f</b>        | Cuenta + Crear cuenta                   | Propieda  |
| • <b>#</b> #    | Toda la UNAM en Línea (segunda etapa) 👻 | Toda la l |
| • 🕓             | Configuración de la cuenta              | ۵         |
| • <u>•</u>      | Administración de usuarios              | <>        |
| > <u>&gt;</u> - | Todos los filtros                       | VINCU     |
|                 | Papelera                                |           |
| • 🍽             | —                                       |           |
|                 |                                         |           |
|                 |                                         | පෙ        |
|                 |                                         | ۲         |
| 0               |                                         | Dd        |
| •               |                                         | E-1       |
|                 |                                         |           |

#### Navegación por **Google Analytics**

.

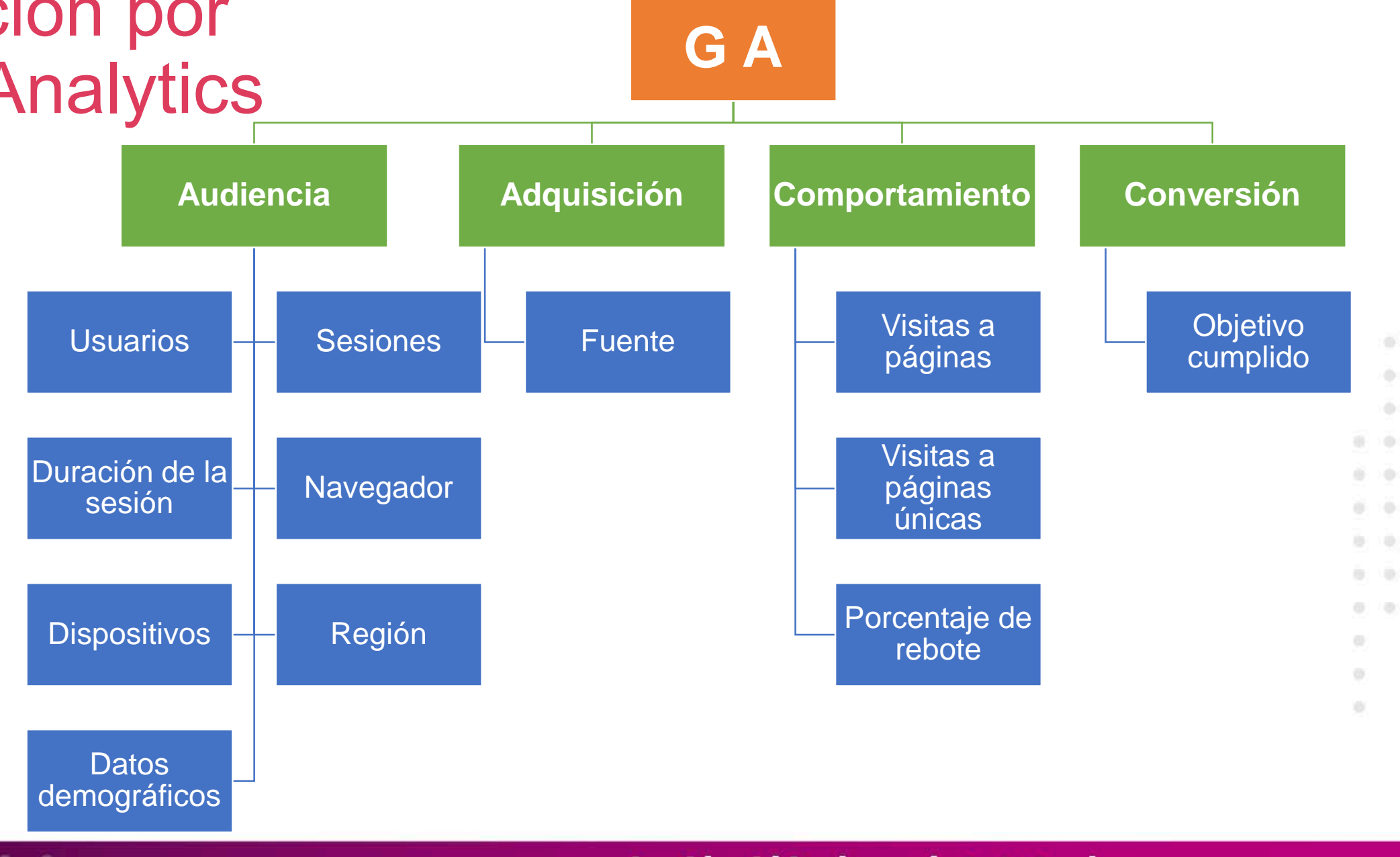

Jornadas de Visibilidad Webunam 2019

10

÷

# Informes de visión general

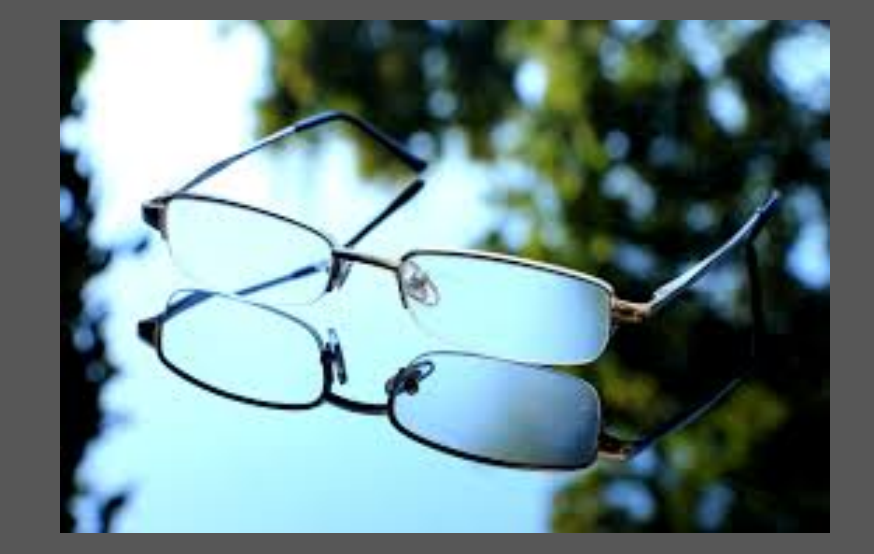

## Visita guiada por el informe Visión general de la audiencia

| Función                 | Métricas                                     |
|-------------------------|----------------------------------------------|
| Periodo                 | Usuarios                                     |
| Seleccionar periodo     | Sesiones                                     |
| Comparación de periodos | <ul> <li>Número de páginas vistas</li> </ul> |
| Selector de segmentos   | <ul> <li>Páginas por sesión</li> </ul>       |
| Gráfico de líneas       | Duración media de la sesión                  |
| Selector de duración    | Porcentaje de rebote                         |
| Selector de Métricas    | Porcentaje de sesiones nuevas                |

#### Funciones de los informes

| Periodo                                                                                   | Selector de periodos                                                                                 | Comparació<br>n de<br>periodos                                                                                            | Selector de segmentos                                                                                                    | Gráfico de<br>líneas                                                                                                    | Selector de duración                                                                                                    | Selector de métricas                                                                                                    |
|-------------------------------------------------------------------------------------------|----------------------------------------------------------------------------------------------------|----------------------------------------------------------------------------------------------------|----------------------------------------------------------------------------------------------------|----------------------------------------------------------------------------------------------------|----------------------------------------------------------------------------------------------------|----------------------------------------------------------------------------------------------------|
| • Establecer el<br>periodo para<br>el que quiere<br>analizar los<br>datos del<br>informe. | <ul> <li>Abre un<br/>calendario a la<br/>izquierda para<br/>seleccionar los<br/>periodos.</li> </ul> | <ul> <li>Comparar los<br/>datos de dos<br/>periodos<br/>distintos al<br/>hacer clic en<br/>"Comparar<br/>con".</li> </ul> | <ul> <li>Elegir los<br/>segmentos,<br/>que son<br/>formas de<br/>observar un<br/>conjunto de<br/>datos<br/>específicos y<br/>comparar las<br/>métricas.</li> </ul> | <ul> <li>Gráfico de<br/>líneas que<br/>muestra un<br/>conjunto de<br/>datos<br/>dependiendo<br/>del informe<br/>consultado.</li> </ul> | <ul> <li>Visualizar<br/>estos datos de<br/>una manera<br/>más<br/>específica, se<br/>puede elegir<br/>por hora,<br/>semana o<br/>mes.</li> </ul> | <ul> <li>Seleccionar<br/>una métrica<br/>para<br/>compararla<br/>con otra,<br/>durante el<br/>mismo periodo<br/>de tiempo.</li> </ul> |

### Métricas (1)

- Usuarios: número total de usuarios que han visitado el sitio web durante el periodo establecido.
- Sesiones: número total de sesiones durante el periodo indicado.
- Número de páginas vistas: número total de veces que las páginas que incluyen su código de seguimiento de Analytics se han mostrado a los usuarios. Esto incluye las visualizaciones repetidas de una sola página por parte de un mismo usuario.

### Métricas (2)

- Páginas por sesión: promedio de páginas vistas en cada sesión. Esto también incluye las visualizaciones repetidas de una sola página.
- Duración media de la sesión: duración media de una sesión según los usuarios que han visitado su sitio web durante el periodo seleccionado.
- Porcentaje de rebote: porcentaje de usuarios que han abandonado su sitio web después de ver una sola página sin realizar ninguna otra acción.

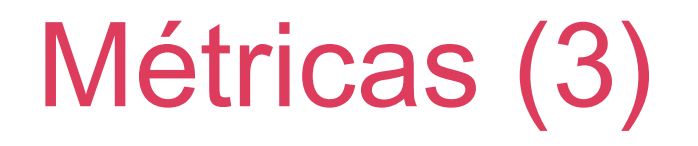

• Porcentaje de sesiones nuevas: porcentaje de sesiones realizadas durante el periodo por parte de usuarios que han visitado su sitio web por primera vez.

#### Dimensiones por ejemplo de Audiencia

- Al hacer clic en las dimensiones de la parte inferior izquierda del informe, puede ver las 10 mejores dimensiones y métricas de cada categoría.
- Dimensión Idioma
  - De manera predeterminada aparece seleccionada, la dimensión de "Idioma".
  - La tabla de la derecha incluye los 10 idiomas principales. También puede seleccionar "País" o "Ciudad" para ver los 10 valores principales correspondientes a esas dimensiones.

## Informes completos

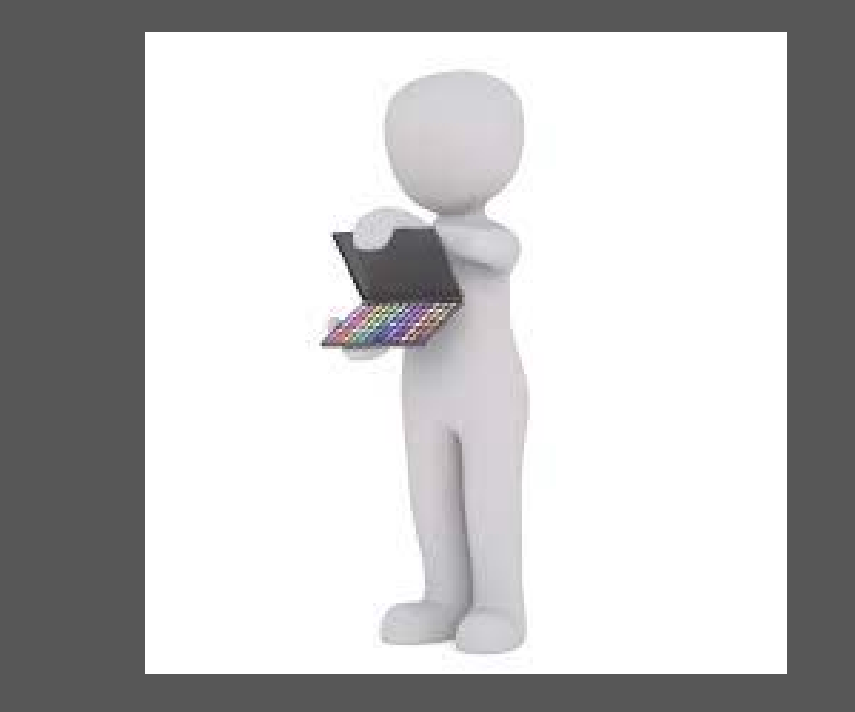

#### En el informe de Audiencia...

- Dar clic en la parte inferior derecha en "ver todo el informe".
- Debajo del selector de segmento verán diferentes datos del informe:
  - "Uso del sitio" muestra los usuarios, páginas por sesión, duración de sesiones
  - "Objetivos" métricas basadas en el n.º de objetivos configurados, y solo aparecen si se ajusta en Google Analytics, como veremos después.
  - "Comercio electrónico" muestra métricas si su seguimiento se definió en Analytics.
- Volver a la opción "Resumen"

#### En el informe de Audiencia...

- En la tabla de datos, la primera columna de datos muestra la dimensión actual "País" ya que es la última dimensión que se seleccionó.
- Permite ordenar los datos de forma ascendente o descendente.
- Permite filtrar la información por palabras o bien usar filtros más avanzados.

#### Visualización de informes

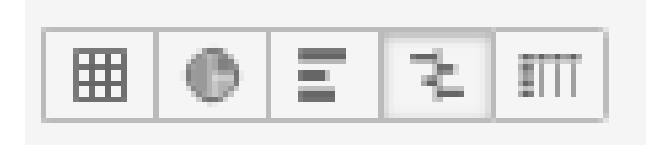

#### Tabla de datos

 Es la que muestra los datos de manera predeterminada en la mayoría de los informes, y ordena por adquisición, comportamiento y conversión los informes de audiencia y adquisición

#### Porcentaje

 Hace un gráfico circular y permite comparar porcentajes, p. ej., usuarios con equipos, tablets, dispositivos móviles.

飞

#### Rendimiento

 Muestra un gráfico de barras de sus datos que permite comparar segmentos, p. ej., qué países atraen más tráfico.

1111

ě.

0.10

#### Comparación

Ħ

 Muestra un gráfico de barras para ver rápidamente qué entradas están por encima (verde) o debajo (rojo) de la media del sitio en la métrica seleccionada.

#### Tabla dinámica

 Las filas y columnas pueden mostrar diferentes valores de dimensiones para una comparación, p. ej., podría mostrar el % de rebote y el n.º de sesiones por página de destino y tipo de disposit<u>ivo.</u>

#### Cómo compartir informes

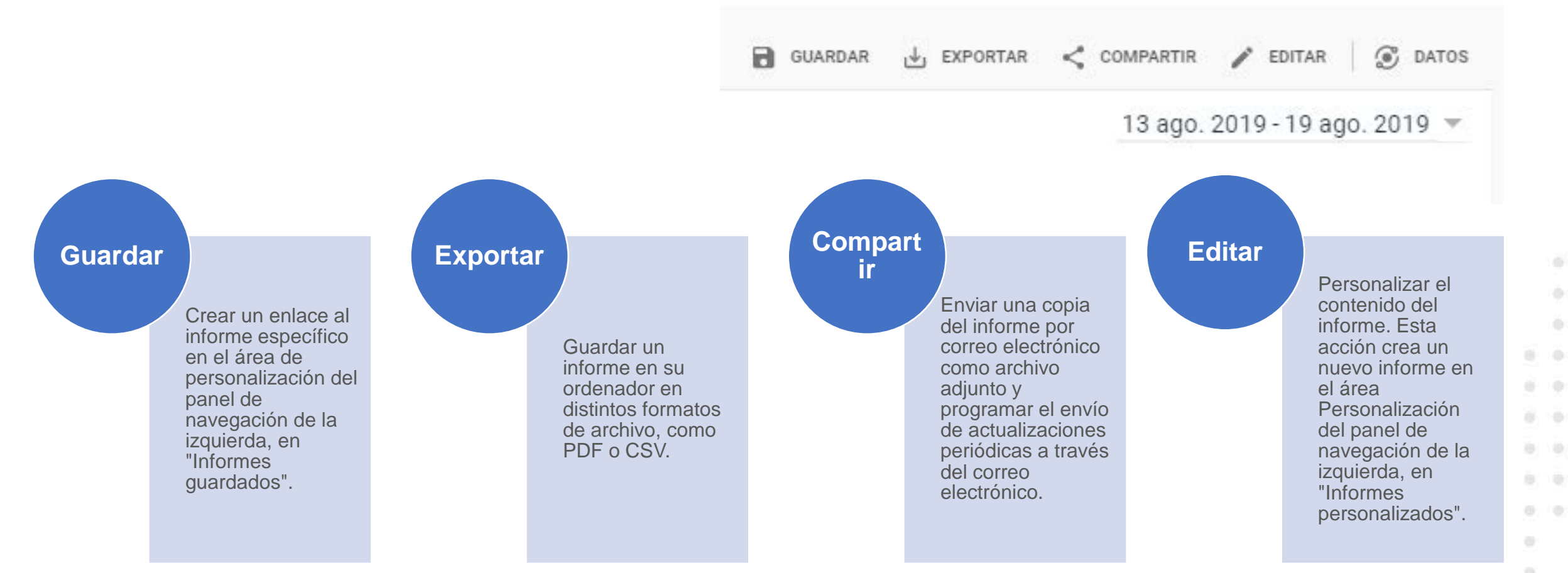

**Nuevo... Analytics Intelligence** es un conjunto de funciones que utilizan el aprendizaje automático para ayudarle a comprender mejor los datos y a tomar medidas en consecuencia (<u>https://support.google.com/analytics/answer/7411707?hl=es</u>).

#### Ejercicio 2. Para la cuenta de prueba Google Merchandise Store, obtener:

- 1. Edad promedio los visitantes
- 2. Género de los visitantes
- 3. Top 5 de países con mayor números de usuarios que visitan el sitio
- 4. Top 5 de estados de la República Mexicana con mayor números de usuarios que visitan el sitio
- 5. Tipos de dispositivos empleados para visitar el sitio
- 6. Top 5 de los dispositivos móviles para acceder al sitio
- 7. Top 10 de páginas más visitadas

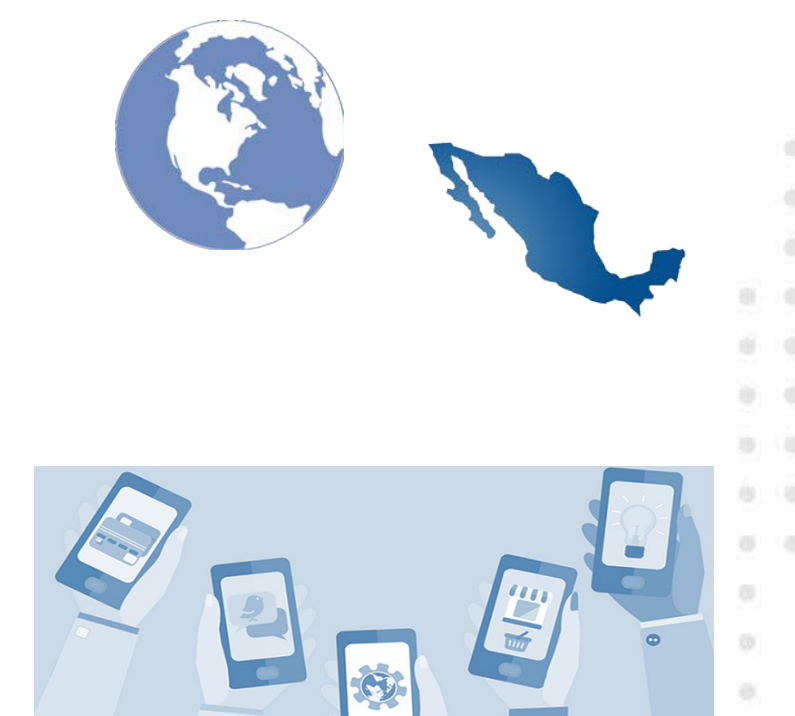

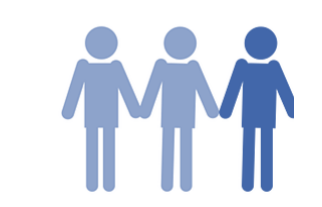

### Configuración de paneles de control y accesos directos

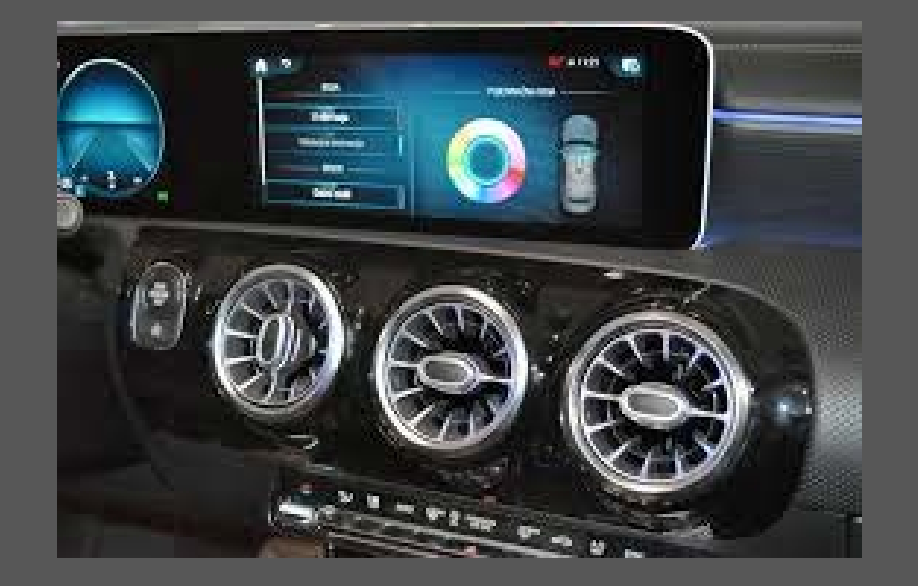

#### Paneles

- Los paneles son flexibles y tienen varios usos
- Puede mostrar widgets con resúmenes de distintos informes juntos en una sola página para tener siempre a mano la información principal sobre el rendimiento del sitio web
- También puede recopilar una lista de métricas empresariales clave para consultar de un vistazo el estado de la dependencia o comparar diferentes informes

#### Pasos para crear un Panel

- 1. Clic en "Personalización" del menú de la izquierda.
- 2. A continuación, en "Paneles" en el menú de la izquierda. mostrarán los paneles creados para el sitio web.
- 3. Para crear un nuevo panel, haga clic en Crear.
- 4. Seleccione un espacio en blanco o un panel inicial.
- 5. Asigne un nombre.

#### Funcionalidades de los Paneles

- Se pueden agregar widgets para que se muestren en el panel
  - Nombre del widget
  - Tipo de visualización: números, cronología, mapa, tabla, gráfico circular o gráfico de barras
  - Se puede añadir métricas
  - Se pueden agregar filtros
  - Se pueden personalizar para elegir un diseño de cuadrícula
  - Se pueden eliminar
  - Se pueden exportar a PDF

#### Informes guardados

- Se comparte sólo el diseño, no las métricas, con la opción "Compartir enlace de plantilla".
  - Si se comparte con usuarios que tengan acceso a la vista de las métricas compartidas éstos pueden modificar su configuración.
  - Ningún usuario puede cambiar el panel compartido original.
- Los informes tienen una opción para poder "Guardar"
  - Estos se guardan y se pueden ver más tarde, en esta sección de personalización.
  - Al guardar un informe, se incluirán todos los cambios que haya hecho para personalizarlo. Por ejemplo, los filtros.

## 3. Informes básicos

## AUDIENCIA

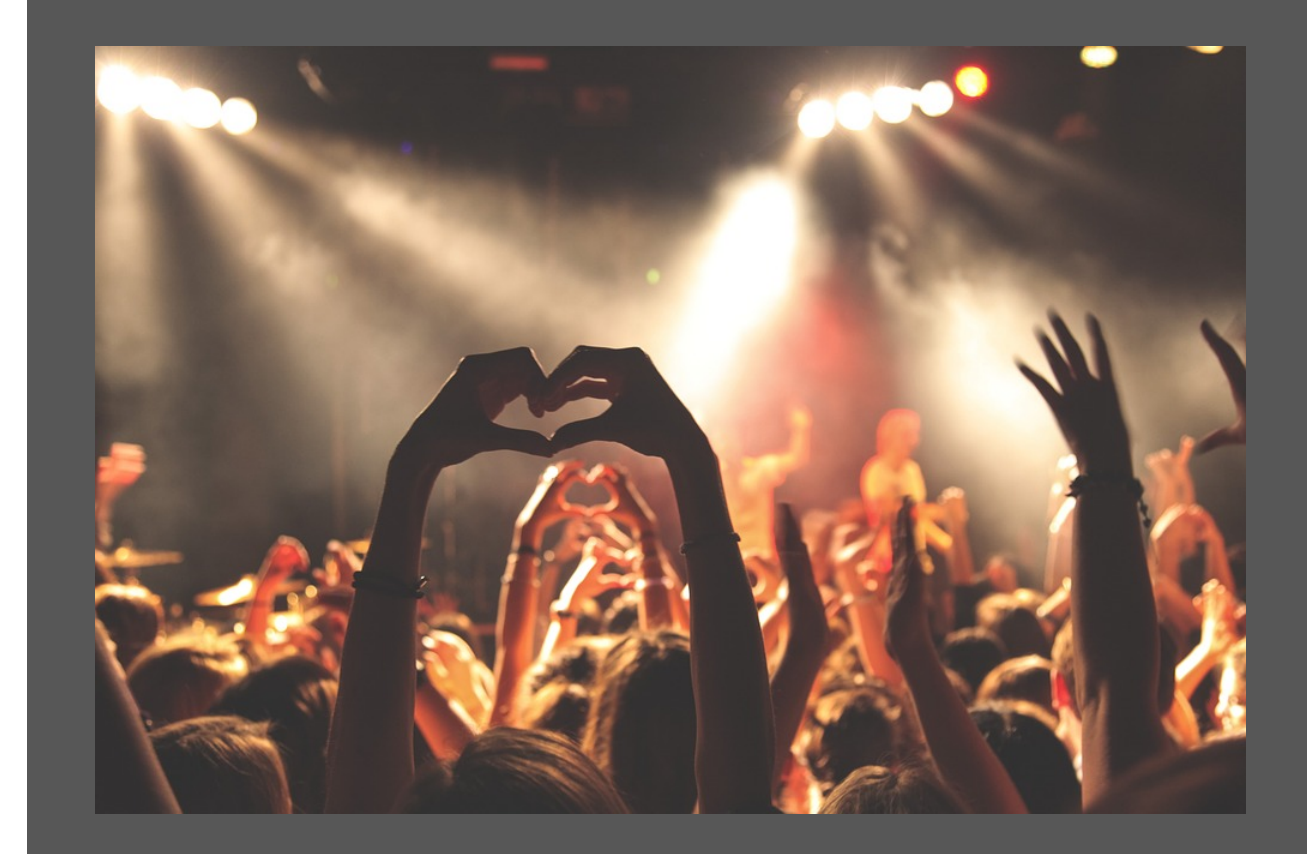

#### ¿Qué información tiene Google de nosotros?

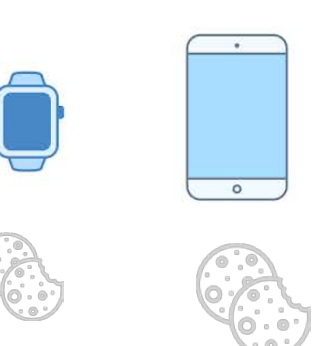

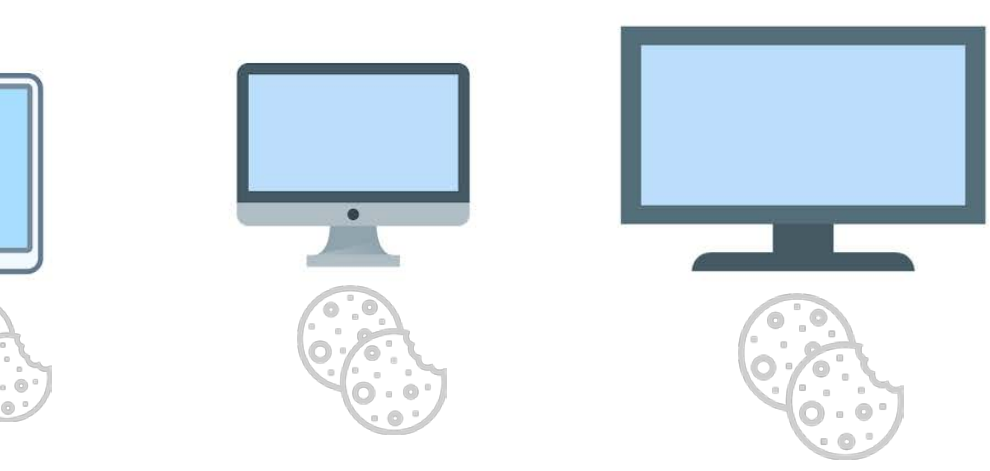

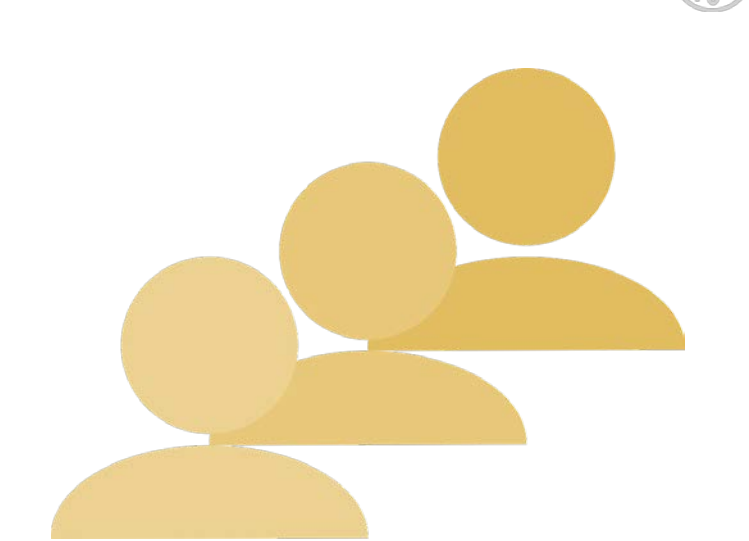

- Perfil de publicidad basada en la información recopilada de los usuarios
  - https://adssettings.google.com/authenticated
  - https://myactivity.google.com/myactivity

#### Usuarios activos

- Cuántos usuarios han visitado su sitio el último día, los últimos 7, 14 y 28 días
- "Cobertura del sitio web" o "poder de atracción"

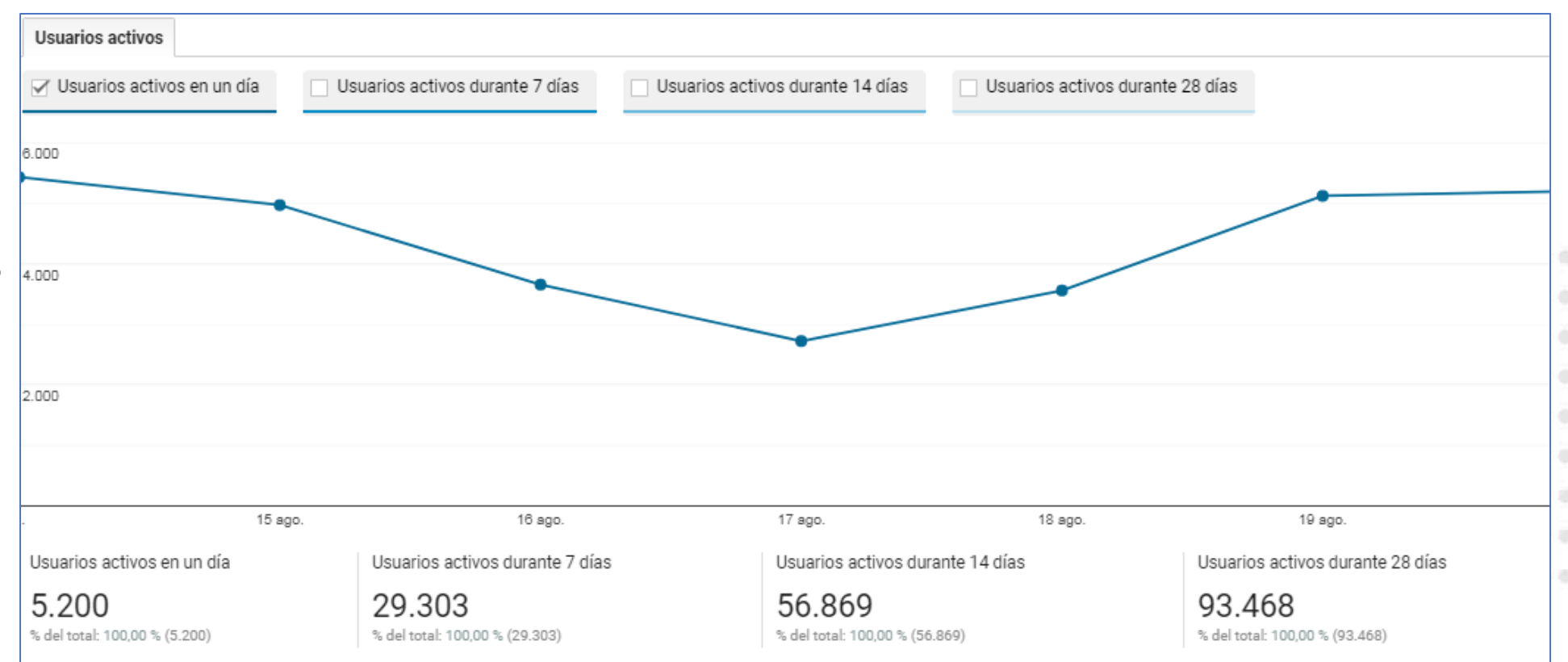

## Informes de datos demográficos e intereses

- Datos demográficos: edad y sexo de los usuarios.
- Intereses: preferencias de los usuarios por ciertos tipos de contenido web, como tecnología, música, viajes o TV.

Si se conoce al público objetivo, se puede comprobar que está llegando a los usuarios correctos.

Los datos pueden ayudar a tomar decisiones de su estrategia de marketing y contenido.

### Informes geográficos

- Permite determinar la distribución de usuarios por subcontinente, país y ciudad.
- Se realiza a través de la IP usada en el navegador.

Permite identificar nuevos mercados potenciales basados en el tráfico de nuevos usuarios del sitio web.

Así podrá decidir entre crear notoriedad o invertir en fidelizar en ubicaciones concretas.
## Informes de comportamiento

- Los de comportamiento que ayudan a comprender la frecuencia con la que los usuarios visitan y vuelven.
- "Nuevos vs recurrentes" desglosa las métricas de adquisición, comportamiento y objetivo de conversiones de usuarios nuevos y recurrentes.

## Informes Tecnología y Móvil

- Tecnologías de la audiencia para usar el contenido del sitio web.
- El informe de Navegador y SO: podría dar información sobre problemas de ciertos navegadores con el tráfico del sitio web.

0

ě.

 El informe Dispositivos en "Dispositivos móviles" se puede revisar el desglose de tráfico basado en smartphones, tablets y dispositivos de escritorio.

> Estos informes pueden ayudar a adaptar el sitio web para que sea totalmente funcional en varios dispositivos y navegadores de los usuarios.

# ADQUISICIÓN

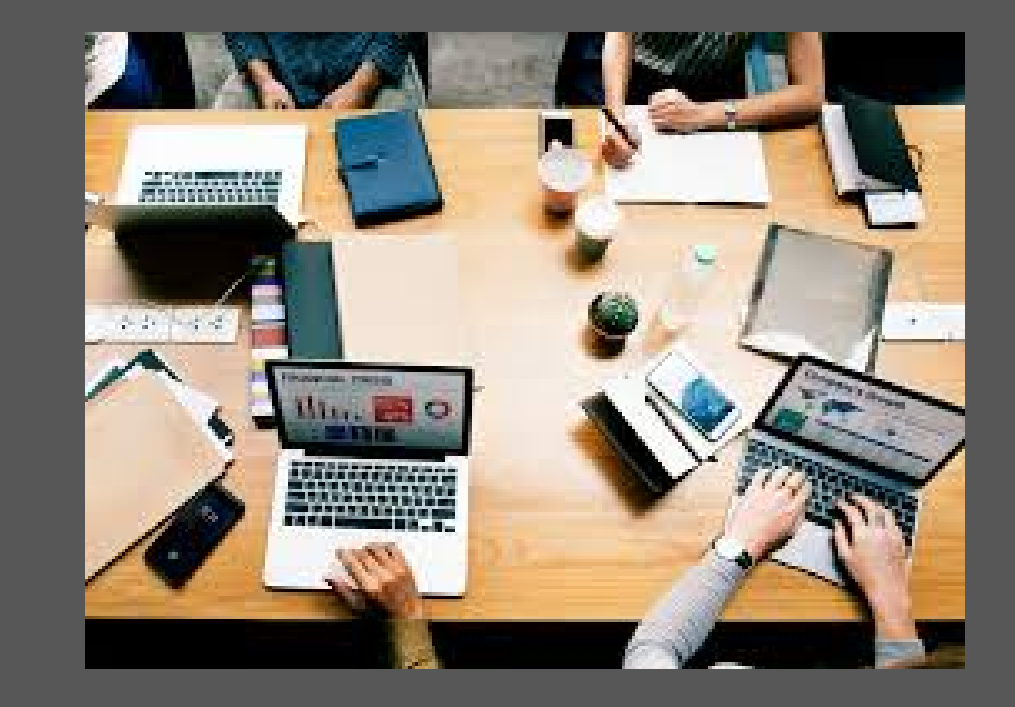

## Dimensiones de procedencia del usuario

- Google Analytics obtiene lo siguiente de cada usuario que accede a su sitio web:
  - Medio de tráfico
  - Fuente de tráfico
  - Nombre de la campaña de marketing

#### Fuente

Es el origen del tráfico de tu sitio web. Aporta más información sobre el medio

- Ejemplos:
  - googlemerchandisestore.com
  - "google"
  - tripadvisor/referencia, 'tripadvisor' es la fuente de tráfico"

## Medios

#### Es la categoría de la fuente de tráfico definida por Google

#### Orgánica

 Usado para identificar tráfico que llega al sitio web mediante búsquedas gratuitas, como un resultado de búsqueda de Google.

#### CPC\*

 Tráfico de una campaña de busqueda de pago, como anuncios de texto de Google Ads.

#### Referencia

 Usado para el tráfico que llega al sitio web cuando el usuario hace clic en un sitio web que no es un motor de búsqueda.

#### Correo electrónico

• Tráfico de una campaña de marketing por correo.

#### (ninguno)

 Usuarios que llegan al sitio web directamente escribiendo la URL en un navegador. 0

ě.

0.10

#### . . . . . . . . . .

. . . . . . . .

## Medios

- Si el medio es "referencia", la fuente será la URL del sitio web que remitió al usuario al sitio web. Por ejemplo: googlemerchandisestore.com.
- Si el medio es "orgánica", la fuente será el nombre del motor de búsqueda, como "google".
- Si el medio es ninguno, la fuente será "(direct)".

## Canales

#### Grupo de varias fuentes de tráfico con el mismo medio.

| Búsqueda orgánica | <ul> <li>Medio de las fuentes de tráfico de tipo "orgánico".</li> </ul>                                         |
|-------------------|----------------------------------------------------------------------------------------------------|
| Búsqueda pagada   | <ul> <li>Fuentes de tráfico del tipo 'CPC', 'ppc' o 'paidsearch'.</li> </ul>                                    |
| Directos          | <ul> <li>Fuentes desconocidas para GA.</li> </ul>                                                               |
| Referencias       | Fuentes de tráfico de tipo 'referencia'.                                                                        |
| Social            | <ul> <li>Fuentes de tráfico de tipo "social", "social media", "social-media" o<br/>"social network".</li> </ul> |
| Display           | • Fuentes de tráfico tipo 'display', 'cpm' o 'banner' y 'Ad Distribution.                                       |
| Email             | Fuentes de tráfico de tipo 'email'.                                                                             |
| (Other)           | <ul> <li>Fuentes de tráfico cuyo medio es: no predefinido y (no establecido).<br/>(not set)</li> </ul>          |

## COMPORTAMIE NTO

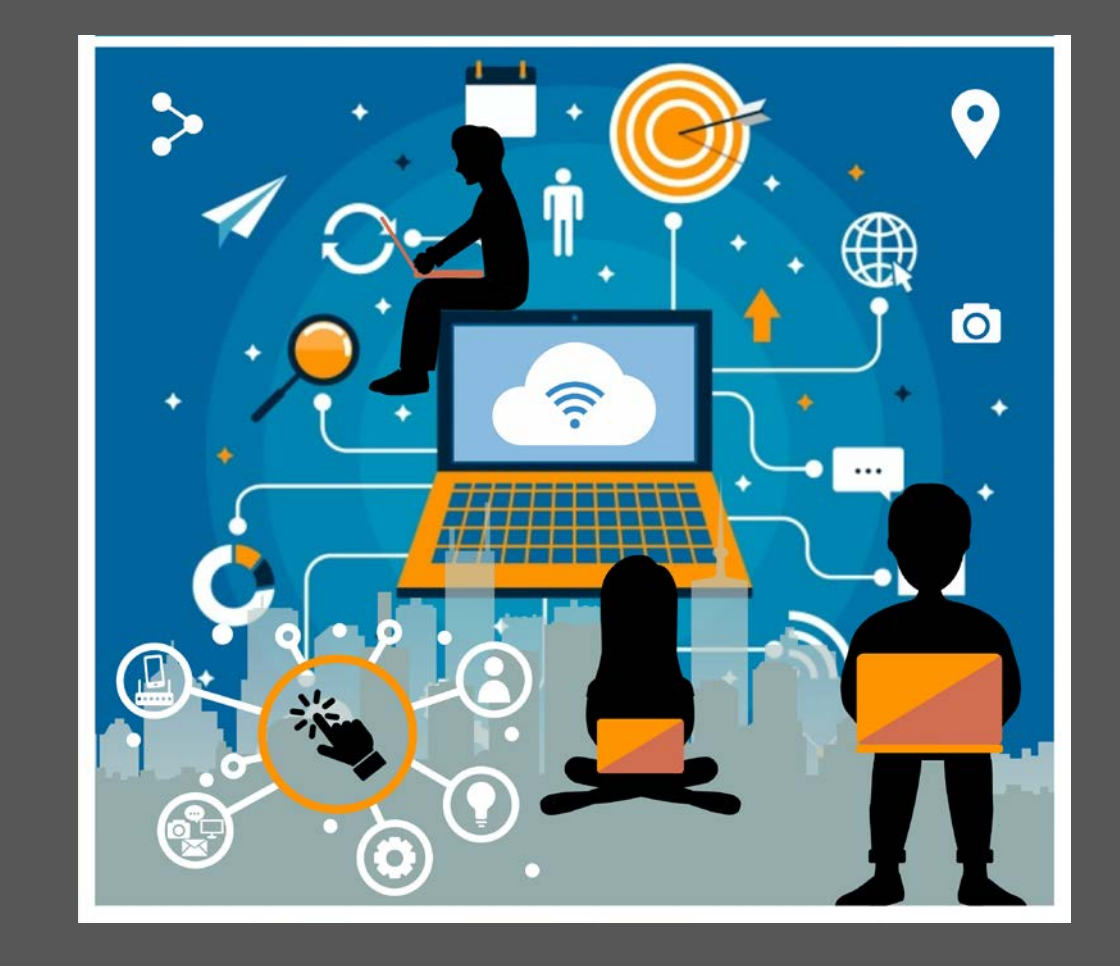

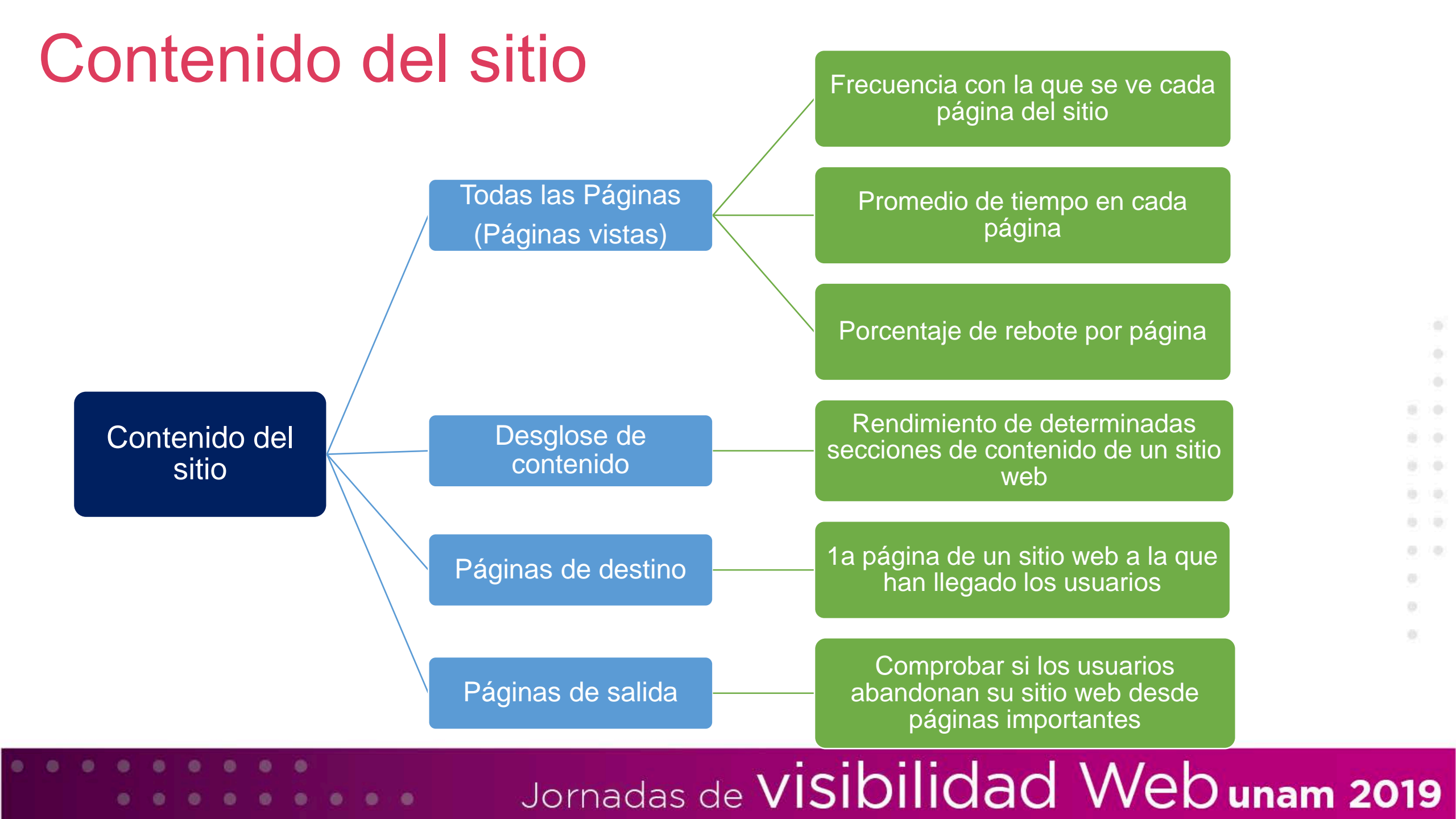

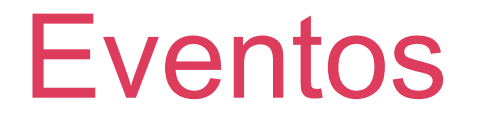

• Se controla la interacción de los usuarios con elementos concretos del sitio web.

Se puede usar, por ejemplo, para ver cuándo hacen clic los usuarios en un vídeo o en un enlace de descarga.

## Ejercicio de casa

- Realizar un informe de analítica digital para su sitio
- Utilizar la plantilla enviada por correo
- Enviar para comentarios o retroalimentación

## Referecias

 Google. (s/f). Google Analytics para Principiantes. Recuperado el 26 de agosto de 2019, de <u>https://analytics.google.com/analytics/academy/course/6</u>

"Taller de Analítica digital con Google Analytics"

#### Areli Vázquez Padilla Díaz

30 de agosto de 2019

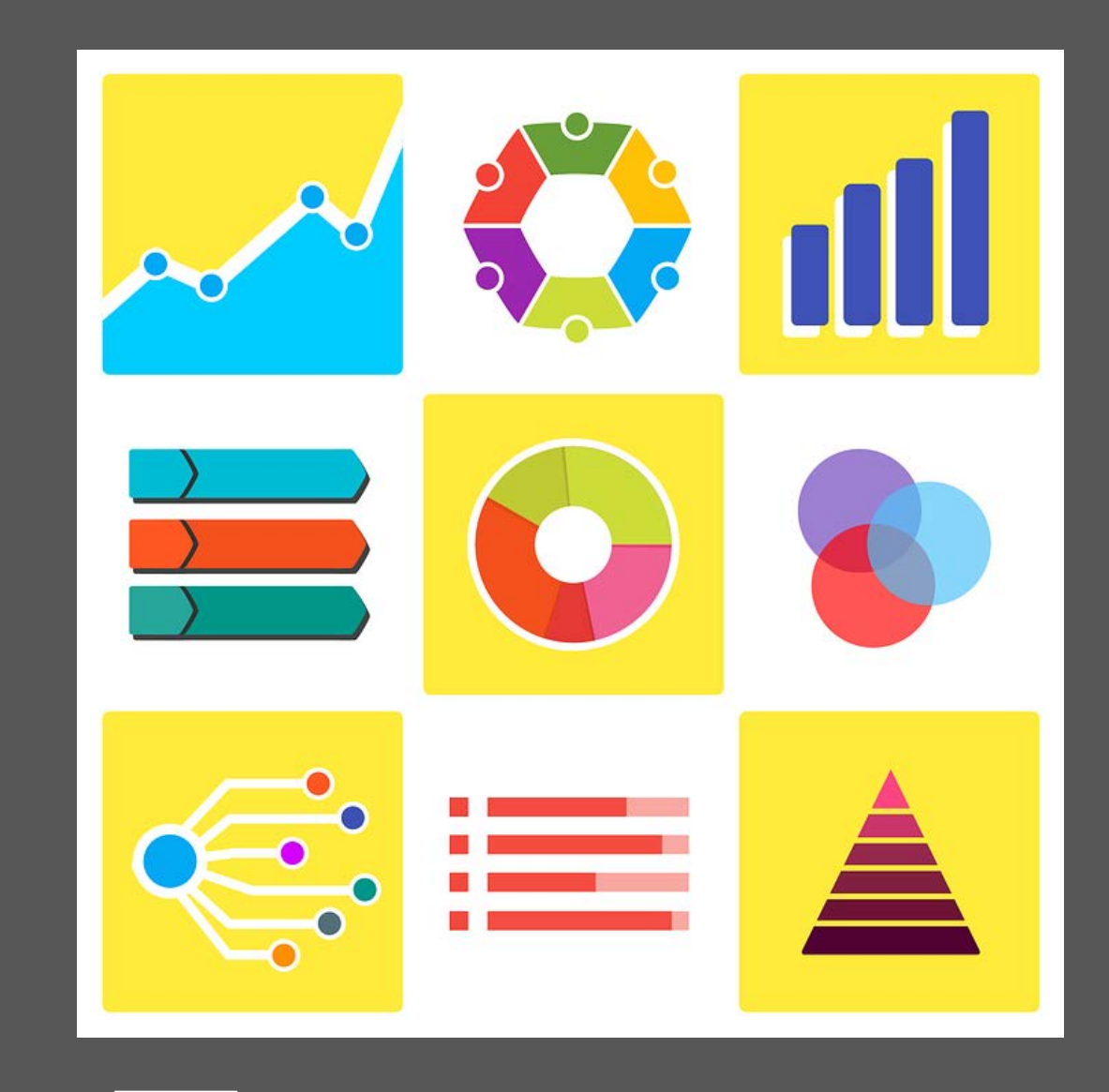

# ¡Gracias por su atención!

30 de agosto de 2019

Contacto

Areli Vázquez Padilla Díaz arelivp@unam.mx

visibilidadweb@unam.mx

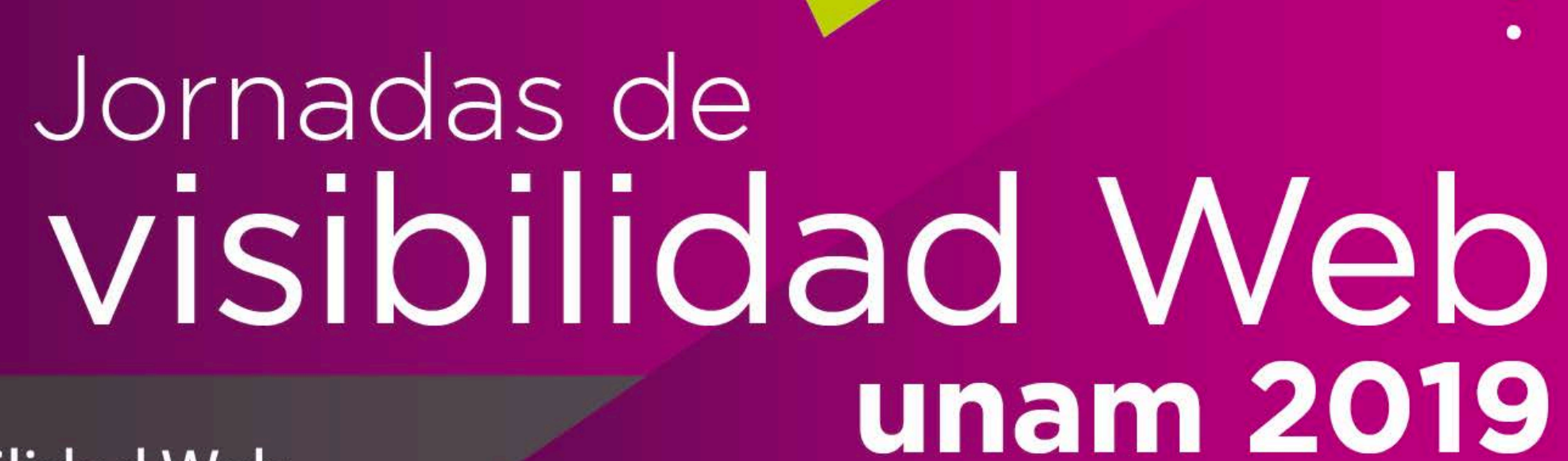

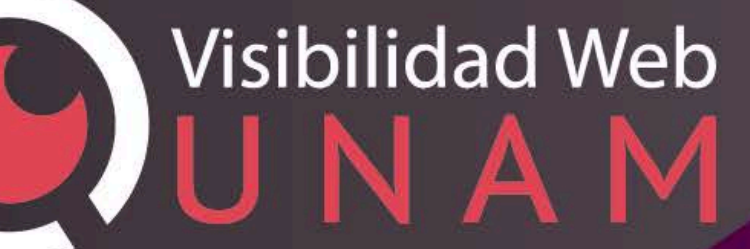